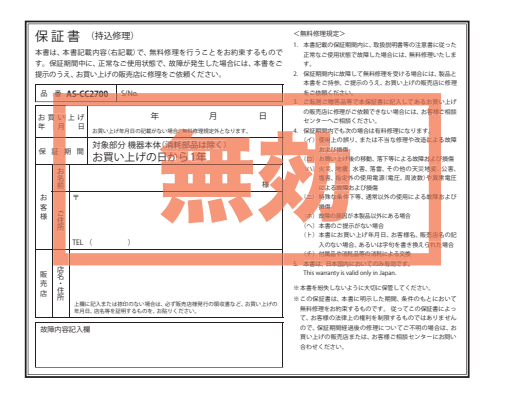

AS-CC2700 取扱説明書

Cycle Computer

# ATLAS<sup>®</sup> ハイエンド・サイクルコンピューター AS-CC2700 取扱説明書

このたびは、ATLAS AS-CC2700 をお買い上げいただ きまして、まことにありがとうございます。 本機は、様々なデータを表示できるサイクルコンピューターです。 ANT+センサー(スピードセンサー、ハートレートセ ンサー、ケイデンスセンサー)の接続が可能です。

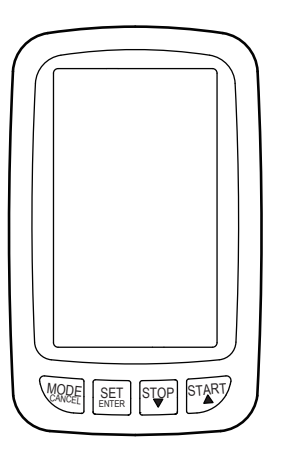

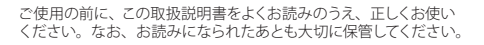

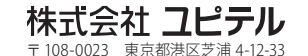

ご注意

# 目次

### はじめに

| 安全上のご注意                  | 5  |
|--------------------------|----|
| 使用上のご注意                  | 8  |
| AS-CC2700 ができること         | 10 |
| ANT+スピードセンサー             | 11 |
| ANT+ ケイデンスセンサー (別売品)     | 11 |
| ANT+ ハートレートセンサー (別売品)    | 11 |
| ANT+ 規格について              | 11 |
| 各部の名称とはたらき               | 12 |
| 付属品                      |    |
| 別売品                      | 13 |
| 電池の取り付け                  | 14 |
| 自転車への取り付け方               | 16 |
| 自転車用マウント(一式)の取付          |    |
| 本機を自転車用マウントに取り付ける / 取り外す | 17 |
| ANT+ スピードセンサーの取り付け       |    |
| メインメニュー                  | 20 |
| 各画面の詳細                   | 20 |

### 使用方法

| 電源の ON/OFF                                                        | 24 |
|-------------------------------------------------------------------|----|
| ====================================                              | 74 |
| 電源を OFF にする                                                       |    |
| 個人データの登録                                                          |    |
| 各ボタンの使い方                                                          | 26 |
| 1999年19月11日19月11日19月11日19月11日11日11日11日11日11日11日11日11日11日11日11日11日 |    |
| プロフィール ~個人プロフィール登録~                                               | 27 |
| バイクデータの登録                                                         |    |
| プロフィール ~バイクプロフィール登録~                                              |    |
| ゾーンの設定                                                            |    |
| \ <u>`</u>                                                        | 46 |
| / /                                                               |    |

アフターサービスについて

### ●保証書(裏表紙参照)

保証書は、必ず「販売店・お買い上げ年月日」をご確認の うえ、保証内容をよくお読みになって、大切に保管してく ださい。

### ●保証期間

お買い上げの日から1年間です。

### ●修理をご依頼されるとき

「故障かな?と思ったら」で確認しても、なお異常がある と思われるときは、機種名(品番)、氏名、住所、電話番 号、購入年月日、保証書の有無と故障状況をご連絡くだ さい。ご転居ご贈答品等で本保証書に記入してあるお買 い上げの販売店に修理がご依頼できない場合には、お客 様ご相談センターへご相談ください。

### ○保証期間中のとき

保証書裏面の「故障内容記入欄」にご記入いただき、お 買い上げの販売店まで、保証書とともに、機器本体をご 持参ください。保証書の内容に従って修理いたします。

### ○保証期間が過ぎているとき

まず、お買い上げの販売店にご相談ください。修理によ って機能が維持できる場合は、ご要望により有料修理い たします。

- ※点検や修理の際、履歴や登録したデータが消去される場合 があります。
- ※修理期間中の代替機の貸し出しは行っておりません。あら かじめご了承ください。

ユピテルご相談窓口

お問い合わせの際は、使用環境、症状を詳しくご確認のうえ、 お問い合わせください。

- ●下記窓口の名称、電話番号、受付時間は、都合により変更 することがありますのでご了承ください。
- ●電話をおかけになる際は、番号をお確かめのうえ、おかけ間違いのないようご注意ください。
- ●紛失等による付属品の追加購入や別売品の購入につきましては、お買い上げの販売店にご注文ください。

故障相談や取扱方法などに関するお問い合わせ

受付時間 9:00~17:00 月曜日~金曜日 (祝祭日、年末年始等、当社指定期間を除く)

お客様ご相談センター (2) 0120-998-036

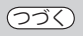

| メーター設定             | 52 |
|--------------------|----|
| メーター画面レイアウトの種類     |    |
| 表示項目一覧             | 53 |
| ページの設定             |    |
| グラフ                |    |
| セルフトレーナー           | 58 |
| ワークアウト             | 58 |
| 表示項目の設定解除          | 59 |
| メーターを使う            | 60 |
| ログデータの記録を開始する      |    |
| ログデータの記録を一時停止する    | 62 |
| ログデータを保存する         | 63 |
| ラップを保存する           | 64 |
| グラフの拡大/縮小          | 65 |
| ワークアウトのスタート / ストップ | 65 |
| リンの鳴らし方            |    |
| フラッシュライトの点滅 / 消灯   |    |
| データ管理              | 67 |
| 閲覧                 |    |
| 削除                 |    |
| トレーニング             | 79 |
| アラート               | 80 |
| ワークアウト             |    |
| セルフトレーナー           |    |
| バイク選択              |    |

### 各種設定

| システム設定   | 95 |
|----------|----|
| ディスプレイ   |    |
| センサー設定   |    |
| 時計       |    |
| 記録       |    |
| 記録領域状況   |    |
| 音        |    |
| フラッシュライト |    |
| 設定項目ツリー  |    |

### 目次

### その他

| 本機を初期化する        | 122 |
|-----------------|-----|
| ファームウェアのバージョン確認 | 124 |
| 故障かな?と思ったら      | 125 |
| 仕様              | 126 |
| アフターサービスについて    |     |

安全上のご注意

### (7))

ご使用の前に、この「安全上のご注意」をよくお読みの うえ、正しくお使いください。ここに掲載された注意事 項は、製品を正しくお使いいただき、使用するかたへ危 害や損害を未然に防止するためのものです。安全に関す る重大な内容ですので、必ず守ってください。また、注 意事項は危害や損害の大きさを明確にするために、誤っ た取り扱いをすると生じることが想定される内容を次の 表示で区分し、説明しています。

- ▲ 危険: 危険内容を無視した取り扱いをすると、死亡または重傷を負う高い可能性が想定されます。
- ▲警告:警告内容を無視した取り扱いをすると、死亡または重傷 を負う危険な状態が生じることが想定されます。
- ▲注意:注意内容を無視した取り扱いをすると、傷害や物的損害をこうむる危険な状態が生じることが想定されます。

# 絵表示について

- この記号は、気をつけていただきたい「注意喚起」 内容です。
  - 、) この記号は、してはいけない「禁止」内容です。
  - この記号は、必ず実行していただく「強制」内容 です。

この記号は、関連するページを表しています。

### 安全上お守りいただきたいこと

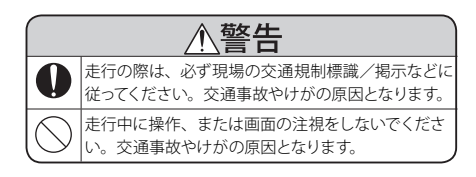

4

# 安全上のご注意

| ▲警告        |                                                                                                    |  |
|------------|----------------------------------------------------------------------------------------------------|--|
| $\sum$     | 穴やすき間にピンや針金等の金属を入れないでくだ<br>さい。感電や故障の原因となります。                                                                                                    |  |
| $\sum$     | サービスマン以外の人は、絶対に機器本体および付<br>属品を分解したり、修理しないでください。感電や<br>故障の原因となります。内部点検や調整、修理は販<br>売店にご依頼ください。                                                                                  |  |
| 0          | 異物が入ったり、水につかったり、煙が出ている、<br>変な臭いがする等、異常な状態のまま使用しないで<br>ください。発火の恐れがありますので、すぐに使用<br>を中止して、修理をご依頼ください。                                                                            |  |
| Ŵ          | 心臓ペースメーカー等の医療機器をご使用のお客様<br>は、医療用機器への影響を医療用電気機器製造業<br>者や担当医師にご確認ください。                                                                                                    |  |
| $\bigcirc$ | 病院内や航空機内など、使用が禁止されている場所<br>では使用しないでください。電子機器などが誤作動<br>する恐れがあり、重大な事故の原因となります。                                                                                                  |  |
| Â          | この製品は 2.4Gh z帯の周波数を使用しています。<br>この周波数帯は、産業・科学・医療関係機器、各<br>種無線局や無線 LAN など (以下「他の無線局」)に<br>使用されています。ご使用中に「他の無線局」との<br>電波干渉が発生した場合は、ご使用場所を変更す<br>るか、本機の使用を中止(電波の発信を中止)して<br>ください。 |  |

# <u> 八</u> 注意 です。静電気/

本機は精密機械です。静電気/電気的ノイズ等で本 体のデータが消えることがあります。データが消える と正常に動作しません。 ペンジンやシンナー等の揮発性の薬品、洗剤、化学 ぞうきんなどを使用して拭かないでください。塗装 面を傷めます。

| 1 |            |                                                                   |  |  |  |
|---|------------|-------------------------------------------------------------------|--|--|--|
|   |            | 本機を取り付ける際は、自転車操作の妨げにならない位置に取り付けてください。自転車操作の支障となり、交通事故やけがの原因となります。 |  |  |  |
|   |            | 走行前に、本機が自転車に固定されていることを確<br>認してください。本機が落下し、破損する恐れがあ<br>ります。        |  |  |  |
|   | $\bigcirc$ | 強い衝撃を与えないでください。液晶パネルが割れ<br>て、けがの原因となります。                          |  |  |  |
|   | $\bigcirc$ | 本機は日本国内仕様です。海外ではご使用にならな<br>いでください。                                |  |  |  |

はじめに

# 使用上のご注意

本体に入力された個人情報は、本体内部のメモリーに 残っています。他人に譲渡または、処分などをされる際 はプライバシー保護のため、個人情報の取り扱い管理は 必ずお客様の責任で行ってください。

液晶パネルは非常に精密度の高い技術で作られており、 99.99%以上の有効画素がありますが、0.01%の画素欠 けや常時点灯する画素があります。あらかじめご了承く ださい。

## 表示部

サングラスを使用時、偏光特性により、画面表示が見えなくなってしまうことがあります。あらかじめご了承ください。

### 取り扱いに関する注意

- 本機は、電源ボタンが押されることに備え、電源がオフの状態でも待機電流を消費しています。
- 本機は、電池カバーをしっかりと閉じ、隙間や浮きがない状態で IPX7 の防水機能を有しています。

### 自転車への取り付けに関する注意

- 取り付ける際は、運転操作の妨げにならない位置に取り付けてください。
- ハンドル、ステムの形状によっては、付属のマウントが 取り付けられない場合があります。
- ANT+スピードセンサーを取り付ける際は、運転の妨げ にならない位置に取り付けてください。交通事故やけが の原因となります。
- 走行前に、ANT+スピードセンサーが自転車に固定されていることを確認してください。ANT+スピードセンサーが落下し、破損する恐れがあります。

 ※ 自然災害や火災、その他の事故、お客様の故意または 過失、製品の改造等によって生じた損害に関して、当 社は一切の責任を負いません。
 ※ 本書に記載の使用方法およびその他の遵守すべき事項 が守られないことで生じた損害に関し、当社は一切の 責任を負いません。
 ※ 本機の仕様および外観、アイコン、表示名、表示の内 容は、実際と異なったり、改良のため予告なしに変更 する場合があります。
 ※ 本製品の取り付けによるハンドルの変色・変形(跡が残 る)に関し、当社では補償いたしかねます。

### ご注意 電波法について

本機は電波法の工事設計認証を受けた無線設備を内蔵した商品 です。安心してご使用になれますが、下記事項にご注意ください。 ■海外では使用しないでください。

■分解したり改造することは、電波法で禁止されています。改造して使用した場合は、電波法より罰せられることがあります。

# AS-CC2700 ができること

### ▶ メーター画面

速度、経過時間、走行距離、ラップなど、走行中に必要な情報を 45 項目から選択し、2~8 分割の画面で表示できます。

他にも「グラフ」「セルフトレーナー」「ワークアウト」があり、 最大5ページ表示することができます。(~52ページ)

### ● アラート機能

設定した任意の「時間」、「距離」、「速度」に応じ、アラー ト音でお知らせします。 アラートのオン / オフが可能です。 (●80 ページ)

### ● ログデータ機能

走行情報を記録し、過去の履歴をラップごとに確認できます。ログデータ記録時間は、1秒間隔で約70時間です。 (●62ページ)

### ワークアウト

複数のステップを組み合わせたトレーニングメューを作 成することができます。 (●84 ページ)

### ● セルフトレーナー

あらかじめ、目標速度を設定し、本機に表示される目 標アイコンと並走するイメージで走行できます。 (●93ページ)

### ● プロフィール

使用者1人の情報と最大3台の自転車の情報を登録す ることができます。複数台自転車を所有している場合に、 本機を付け替えるだけですぐに使用することができます。 (●26ページ)

### ッイストアクション

ボディ全体がボタンとなりボディサイドをタップすること により、メーター画面のページ送りができます。 (●61ページ)

### リン機能

本体ボディサイドをタップ操作 (ツイストアクション) で 電子音を鳴らす事ができます。( **~**66 ページ)

### フラッシュライト

夜間走行中に自分の存在を LED の点滅で周囲に知らせます。

リアルチルト

自転車の傾きをリアルタイムで表示します。

※ 正確な数値を表示するには、リアルチルトセンサー の校正が必要です。(~98ページ)

付属品の ANT+ スピードセンサー、別売品の ANT+ ケイデンスセンサー (OP-ANTCA02)、ANT+ ハートレー トセンサー (OP-ANTHR03) を使用すると各 ANT+ セ ンサーの数値を画面上で確認することができます。

# ANT+スピードセンサー

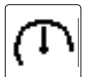

高精度な走行速度や走行距離を計 測できます。

## ANT+ケイデンスセンサー (別売品)

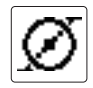

クランクの回転数を計測できます。

# ANT+ハートレートセンサー (別売品)

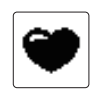

心拍を計測できます。

### 【ANT+ 規格について

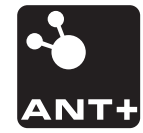

ANT+とは、スポーツ業界にて 採用拡大中の 2.4GHz ワイヤレス センサーネットワーク規格です。

# 各部の名称とはたらき

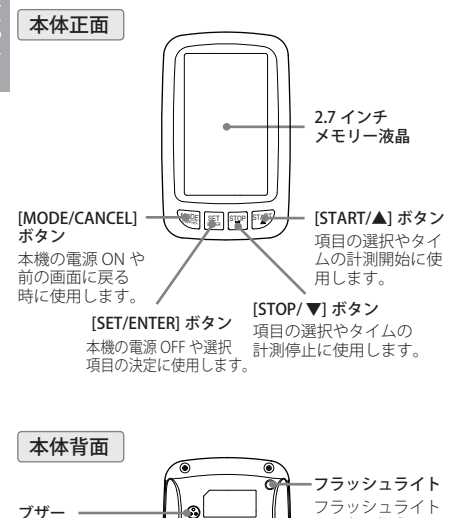

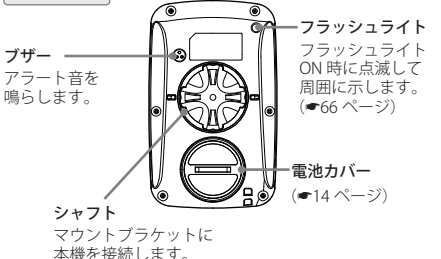

### 付属品

● リチウム電池 CR2032 (本体用 2 個・ANT+スピードセンサー用 1 個)

 自転車用マウントー式 マウント(1個)
 マウントベース(1個)
 ラバーパッド(1枚)
 結束バンド(2本)

- ANT+ (ワイヤレス) スピードセンサーー式 ANT+スピードセンサー(1個) スピードセンサー用マグネット(1式) 結束バンド(2本)
- 取扱説明書 / 保証書 (本書)

### 別売品

- ANT+ケイデンスセンサー OP-ANTCA02 / 4,200 円(税込)
- ANT+ハートレートセンサー OP-ANTHR03 / 9,450 円(税込)
- 自転車用マウントー式 (付属品同等の自転車用マウントー式です。) OP-A017 / 1,050 円(税込)

# 電池の取り付け

はじめに

- 電池の取り付けや交換をするときは、下記の手順で 電池を取り付けてください。
  - ※ 付属の電池はお試し用の電池です。短い期間で使用 できなくなることがあります。

本体背面の電池カバーをコイン等で左に回し、 電池カバーを取り外す

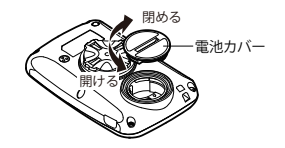

**2** 2 枚重ねた電池 (CR2032) を下図のようにプ ラス (+) 面を上にし、本体内に挿入する

※ 必ず上になる電池のマイナス(一) 面が下になる電 池のプラス面に接触するようにしてください。

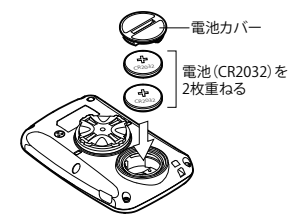

- 3 コインで止まるまで右に回して電池カバーを締める
  - ※ 本機は、電池カバーをしっかりと閉じ、隙間や浮き がない状態で IPX7 の防水機能を有しています。

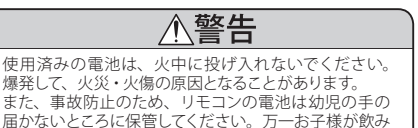

込んだ場合は、直ちに医師に相談してください。

### 電池交換時期について

使用中に下記の画面が表示された場合は、現在記録 中のログを保存して、早めに電池を交換してください。 (●63ページ)

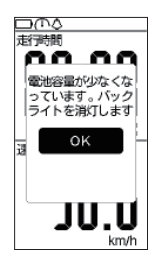

バックライト機能を停止 します。

電池を交換しない限り、 点灯する設定に戻すこ とはできません。

上記メッセージ表示以降に下記の画面が表示された 場合は、早めに電池を交換してください。

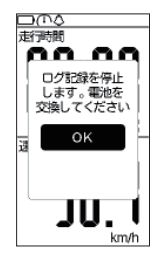

ログ記録機能を停止し ます。

(記録中のログは記録を 停止し保存されます。)

電池を交換しない限り、 ログを記録することは できません。

# 自転車への取り付け方

### 自転車用マウント(一式)の取付

マウントに結束バンドを2本通す。マウントベースの 上にマウントを取り付け、ハンドルバーまたはステムに ラバーパッドを巻き付け、結束バンドで取り付ける。

※ 自転車用マウントは、縦方向、横方向どちらでも取り付け可能です。

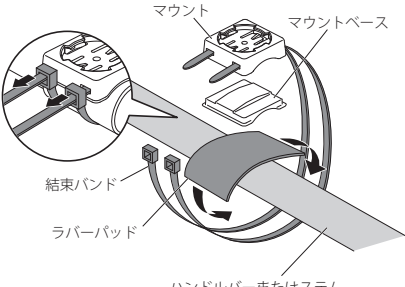

ハンドルバーまたはステム

# 【本機を自転車用マウントに取り付ける / 取り外す

本機裏面シャフトの凸部をマウントブラケットの 凹部に合わせて真っすぐにはめ込む

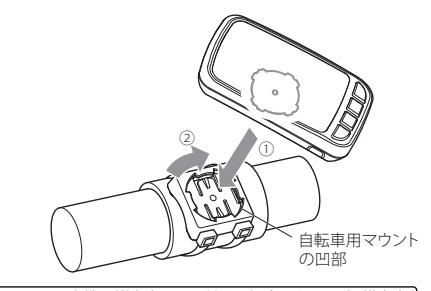

イラストは本機を縦方向に取り付ける場合のものです。横方向 に取り付ける場合は、90度方向を変えて取り付けてください。

# 2 「カツン」という音がするまで右(または左)に回す

- ※本機は縦方向または横方向に取り付けて使用できま す。必ず本機の操作ボタンが下側(縦方向の場合) または左側(横方向の場合)になるように取り付けて ください。
- ※ 強く回し過ぎると、ツイストアクション部の故障の原 因になることがあります。

つづく

# 自転車への取り付け方

# はじめ

### (ANT+ スピードセンサーの取り付け

下図のように付属品の ANT+ スピードセンサーを取り 付けてください。

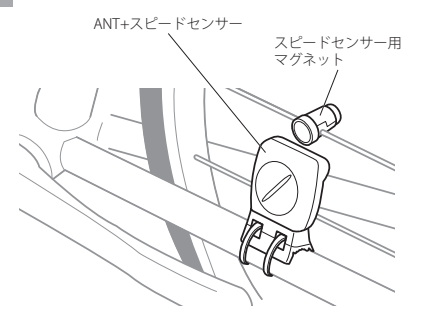

※ 別売品の ANT+ ケイデンスセンサー (OP-ANTCA02) と ANT+ ハートレートセンサー (OP-ANTHR03)の取り付 け方法は、それぞれの取扱説明書を参照してください。

### 1 スピードセンサー用マグネットを自転車のスポーク に取り付ける

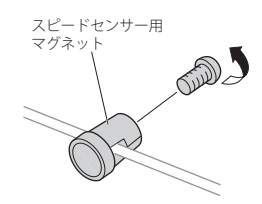

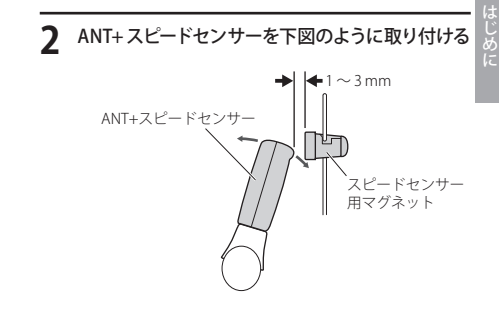

### 電池交換

電池の交換をするときは、下記の手順で電池を交換 してください。

※ 付属の電池はお試し用の電池です。短い期間で使用 できなくなることがあります。

ふたを開けて、電池を交換する

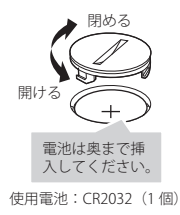

# メインメニュー

# はじめに

アイコンを選択します。
 ※ お買い上げ後、最初の電源 ON の際には時計合わせの画面が表示されます。(~24 ページ)

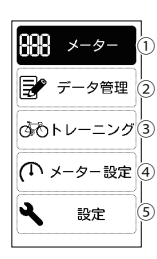

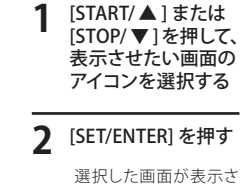

選択した回国が表示 れます。

# 各画面の詳細

### ① メーター画面

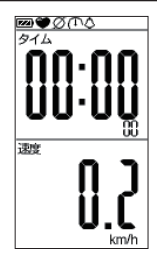

速度、経過時間、走行 距離、ラップなど、走行 日から選択し、2~8分割 の画面で表示できます。 他にも「グラフ」「セルフトレー ナー」「ワークアウト」があり、 最大5ページ表示することがで きます。

### アイコン

### メーター画面には以下のようなアイコンが表示されま す。これらのアイコンにより本機の状態を確認できます。

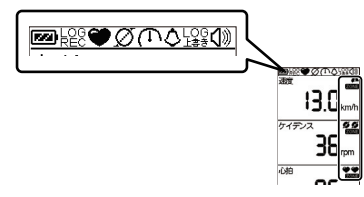

| アイコン         | 内容                                                    |  |  |  |
|--------------|-------------------------------------------------------|--|--|--|
|              | 電池の残量を4段階で表示します。                                      |  |  |  |
|              | ▶ 十分残っているとき                                           |  |  |  |
|              | 少なくなっているとき                                            |  |  |  |
|              | ■ ほとんど残っていないとき                                        |  |  |  |
|              | 電池の交換が必要なとき                                           |  |  |  |
| LOG<br>REC   | ログデータを記録中に表示されます。(●62ページ)                             |  |  |  |
| •            | ANT+ ハートレートセンサーを接続しているときに<br>表示されます。 (●32 ページ)        |  |  |  |
| Ø            | ANT+ ケイデンスセンサーを接続しているときに表示されます。 (●43 ページ)             |  |  |  |
| $( \square $ | ANT+スピードセンサーを接続しているときに表示<br>されます。 (●41 ページ)           |  |  |  |
| ٥            | リンの設定が ON になっているときに表示されます。<br>(●114 ページ)              |  |  |  |
| LOG<br>上書き   | ログデータ上書き設定が ON になっているときに表<br>示されます。 (●105 ページ)        |  |  |  |
| <b>(</b> ))  | アラーム設定が ON になっているときに表示され<br>ます。 (●103 ページ)            |  |  |  |
| A RONE       | 現在の数値を速度のゾーン設定の範囲(個数)で<br>表しています。例:「ゾーン1」(●51ページ)     |  |  |  |
| S S<br>Eone  | 現在の数値をケイデンスのゾーン設定の範囲(個数)<br>で表しています。例:「ゾーン 2」(◆51ページ) |  |  |  |
| ZONE         | 現在の数値を心拍のゾーン設定の範囲(個数)で<br>表しています。例:「ゾーン 2」(●51ページ)    |  |  |  |

# メインメニュー

### ② データ管理画面

過去のログデータの情報を表示し、閲覧や削除が できます。(•67ページ)

| 閲覧 | 数値  | 本機に記録されているログ<br>データを数値で表示します。                |
|----|-----|----------------------------------------------|
|    | グラフ | 本機に記録されているログ<br>データを折れ線グラフやヒスト<br>グラムで表示します。 |
|    | 削除  | ログデータを削除します。                                 |

| デ |    | î T | 1 |  |
|---|----|-----|---|--|
|   | RØ | E.  |   |  |
|   | 削  | 余   |   |  |
|   |    |     |   |  |
|   |    |     |   |  |
|   |    |     |   |  |
|   |    |     |   |  |

※ ログデータ記録中は「ログ記録中は使用出来ません」 と表示され、データ管理画面を使用できません。

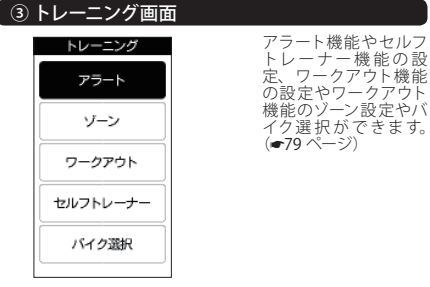

すべての機能を使う場合は、別売品の ANT+ センサー が必要です。

 ANT+ ケイデンスセンサー:OP-ANTCA02
 ANT+ハートレートセンサー:OP-ANTHR03 速度を計測するためのスピードセンサーは付属されています。

| ④ メーター設定画面 |        |  |
|------------|--------|--|
|            | メーター設定 |  |
|            | ページ1   |  |
|            | ベージ2   |  |
|            | ベージ3   |  |
|            | ページ4   |  |
|            | ベージ5   |  |

2分割

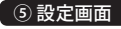

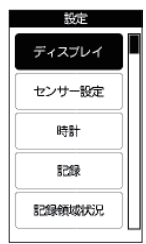

本機の各種設定ができ ます。(~95ページ)

ページ設定できます。 (●52ページ)

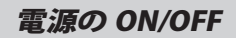

### 【 電源を ON にする

### [MODE/CANCEL] を長押しする

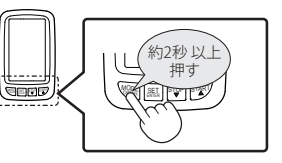

電源が ON になり、開始画面が表示されたあと、時 刻合わせが完了していない場合は時計合わせの画面 が表示され、時刻合わせが完了している場合は、メ インメニュー (●20 ページ) が表示されます。

### 時計合わせ [STOP/▼]または 時計合わせ [START/▲]を押し 時刻を 設定して下さい て年の十の位を入力 し、[SET/ENTER] を BO I I IO O 4 十年月日 押す。 13:59:12 時刻 カーソルが年の一の位 Start : ▲/ 故値を1 つ増やす に移ります。 Stop : ▼/ 数値を1 つ減らす ※ 画面下部にも操作方 Set : → / 次の桁へ 法の説明が表示され ています。 ※ 初期設定は、24 時 操作説明 間表示になります。 時計合わせ 日の一の位までを入 時刻を カし、[SET/ENTER] 設定して下さい を押す 2011.10.00

カーソルが時の十の位 に移ります。

※ [MODE/CANCEL] を 長押しすると、前の 位置に戻ります。

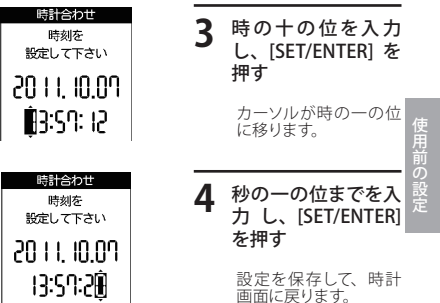

### 電源を OFF にする

[SET/ENTER] を長押しする

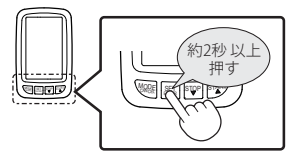

終了画面が表示され、電源が OFF になります。

13:59:12

# 個人データの登録

本機をお使いいただく前に必要な設定を行います。 本機の設定は一度行えば、本機の電源 ON のたびに 行う必要はありません。ただし、次のことに該当す る場合は、設定を再度行ってください。

●本機をお使いになられる方が変わった場合は、 個人プロフィールを変更してください。(本機は1 人分の個人プロフィールを登録できます。)

本機を取り付ける自転車を変えた場合は、バイクの設定を変更してください。(本機は最大3台までの異なる自転車の情報を登録できます。)

### 各ボタンの使い方

設定時は下記のボタン操作で設定を行ってください。

| ボタン名称              | 説明          |
|--------------------|-------------|
| [STOP/ 🔻 ]         | 項目選択の下移動    |
| [START/ 🔺 ]        | 項目選択の上移動    |
| [SET/ENTER]        | 選択の決定       |
| [MODE/CANCEL]      | 戻る          |
| [MODE/CANCEL](長押し) | 前の桁にカーソルを戻す |

設定画面の表示

 メインメニューから 2 設定画面を表示する (●20ページ)

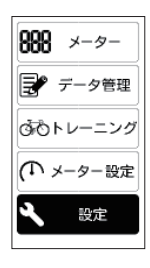

| [STOP/▼]または<br>[START/▲]で設定<br>を行う項目を選択<br>し、[SET/ENTER]を<br>押す |
|-----------------------------------------------------------------|
|                                                                 |

※ [MODE/CANCEL] を 押すと、前の画面に 戻ります。

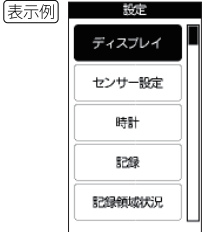

# プロフィール ~個人プロフィール登録~

本機を使用する個人プロフィールを登録できます。 本機は1人分の個人プロフィールを登録できます。

※本機をお使いになられる方が変わった場合は、その 都度入力し直してください。入力し直す前の個人プ ロフィールを保存させておくことはできません。

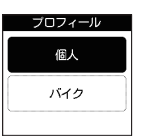

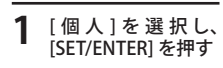

(つづく)

### 性別

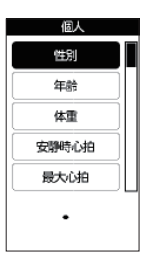

### 1 [性別]を選択し、 [SET/ENTER]を押す

性別画面が表示されま す。

※ [MODE/CANCEL] を 押すと、前の画面に 戻ります。

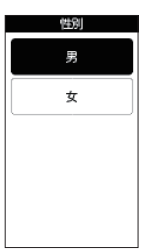

### 2 [男]または[女] を選択し、[SET/ ENTER]を押す

設定を保存して、個人 画面に戻ります。

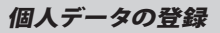

| 年齢 | ì     |  |   |
|----|-------|--|---|
|    | 個人    |  | 4 |
|    | 性別    |  | L |
|    | 年龄    |  |   |
|    | 体重    |  |   |
|    | 安静時心拍 |  |   |
|    | 最大心拍  |  |   |
|    | • 歲   |  |   |
| L  |       |  |   |

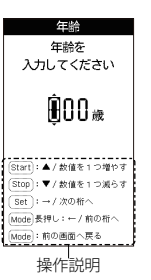

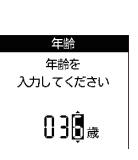

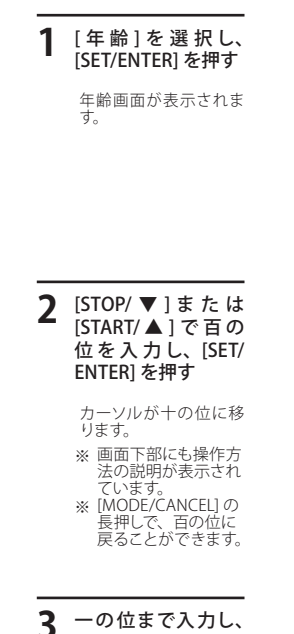

- ーの位まで入力し、 [SET/ENTER]を押す
  - 設定を保存して、個人 画面に戻ります。
  - ※ [MODE/CANCEL] を 押すと、前の画面に 戻ります。
  - ※ [MODE/CANCEL] の 長押しで、十の位に 戻ることができます。

### 体重

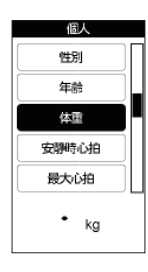

# [体重]を選択し、 [SET/ENTER]を押す 体重画面が表示されま

体重画面が表示されま す。

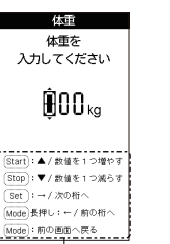

### 2 [STOP/▼]または [START/▲]で百の 位を入力し、[SET/ ENTER]を押す

カーソルが時の十の位 に移ります。

※ 画面下部にも操作方 法の説明が表示され ています。

※ [MODE/CANCEL] の 長押しで、百の位に 戻ることができます。

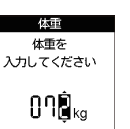

操作説明

# 一の位まで入力し、 [SET/ENTER]を押す 設定を保存して、個人 画面に戻ります。

※ [MODE/CANCEL] を 押すと、前の画面に 戻ります。

※ [MODE/CANCEL] の 長押しで、十の位に 戻ることができます。

# 個人データの登録

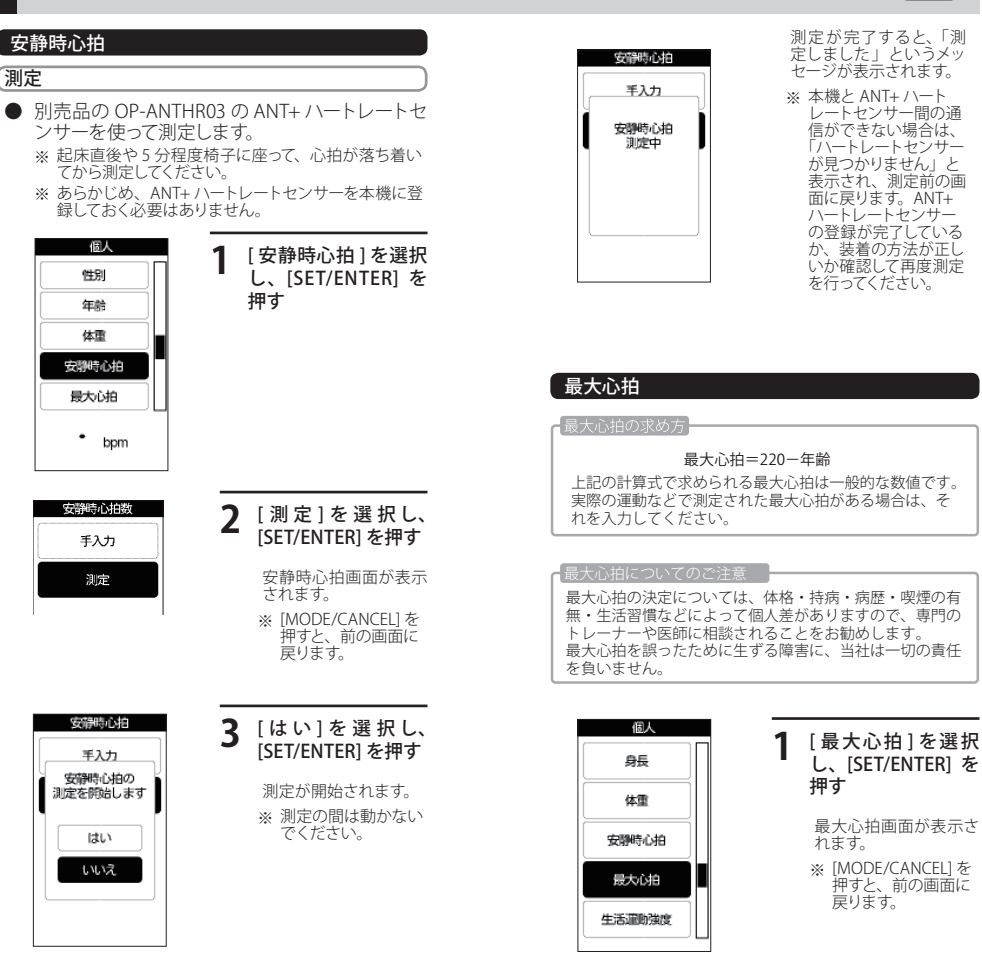

31

# 個人データの登録

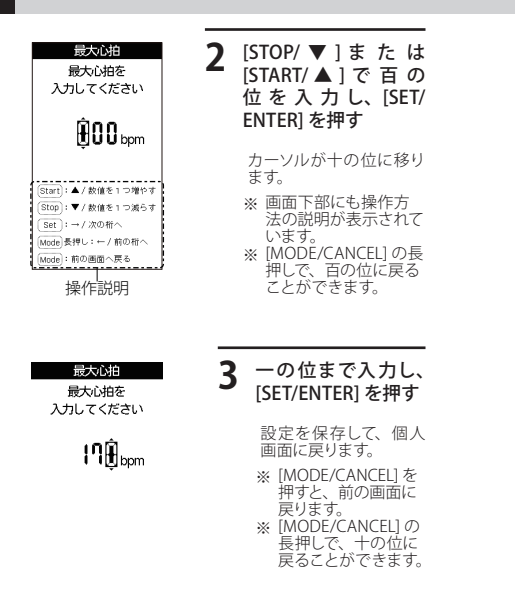

### ハートレートセンサー

別売品の OP-ANTHR03 の ANT+ ハートレートセン サーの使用の有無とスキャンができます。

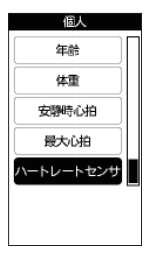

| 1 | 「ハートレートセンサ」を<br>選択し、[SET/ENTER]<br>を押す |
|---|----------------------------------------|
|   | ハートレートセンサー画<br>面が表示されます。               |

※ [MODE/CANCEL] を押 すと、前の画面に戻り ます。

## 使用/未使用

ANT+ハートレートセンサーの使用/未使用を切り替えることができます。

| ハートレートセンサー<br>使用/未使用<br>スキャン | 1 | 「 使 用 / 未 使 用 」<br>を 選 択 し、[SET/<br>ENTER]を押す                         | 使用前の設合 |
|------------------------------|---|-----------------------------------------------------------------------|--------|
| 未使用<br>デバイスNo.<br>-          |   | 使用 / 未使用を選択す<br>る画面が表示されます。<br>※ [MODE/CANCEL]を<br>押すと、前の画面に<br>戻ります。 | 疋      |

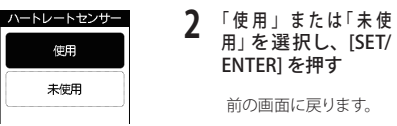

### (スキャン

ANT+ ハートレートセンサーのスキャンを行います。

- ※ ANT+ハートレートセンサーは心拍を検出していない 状態では数分後に自動で電源が OFF になります。電 源が OFF の状態では接続できませんので、所定の位 置に装着してからスキャンを行ってください。
- ※ 一度接続した ANT+ハートレートセンサーは本機に 登録され、次回は電源を ON にするだけでそのまま 使用できます。本機と接続しているときは、メーター 画面にアイコンが表示されます。(●21 ページ)

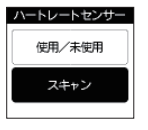

### 【 [スキャン]を選択 し、[SET/ENTER] を 押す

確認メッセージが表示 されます。

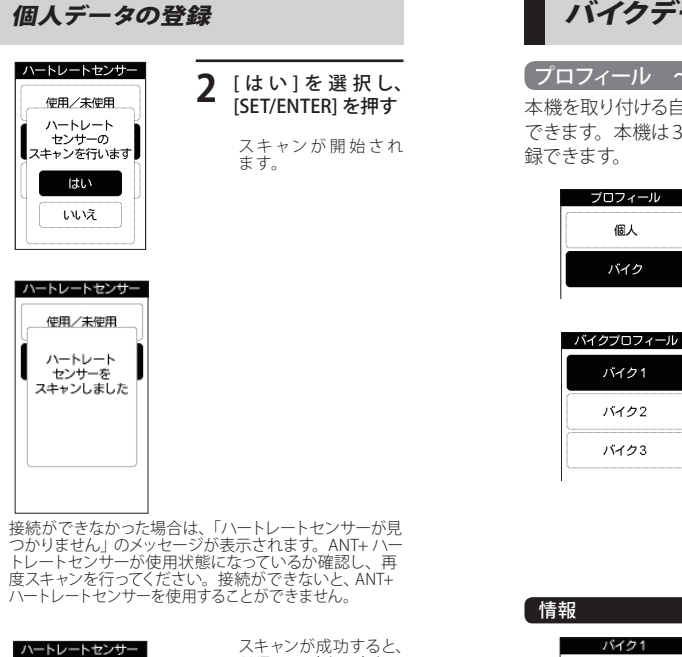

バイクデータの登録 つづく

# プロフィール ~バイクプロフィール登録

本機を取り付ける自転車に関するプロフィールを登録 できます。本機は3台分の自転車のプロフィールを登 録できます。

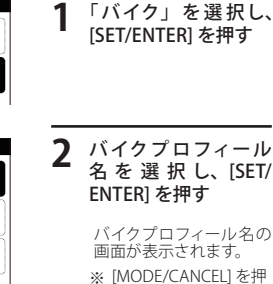

すと、前の画面に戻り ます。

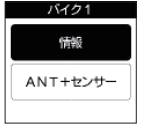

個人 バイク

### 「情報」を選択し、 [SET/ENTER] を押す

- バイク情報画面が表示さ れます。
- ※ [MODE/CANCEL] を押 すと、前の画面に戻り ます。

※ 接続ができなかった場合は、「ハートレートセンサーが見

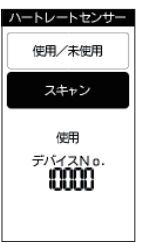

ANT+ハートレートセン サーの ID ナンバーを本 機で確認できます。

※ [MODE/CANCEL] を 押すと、前の画面に 戻ります。

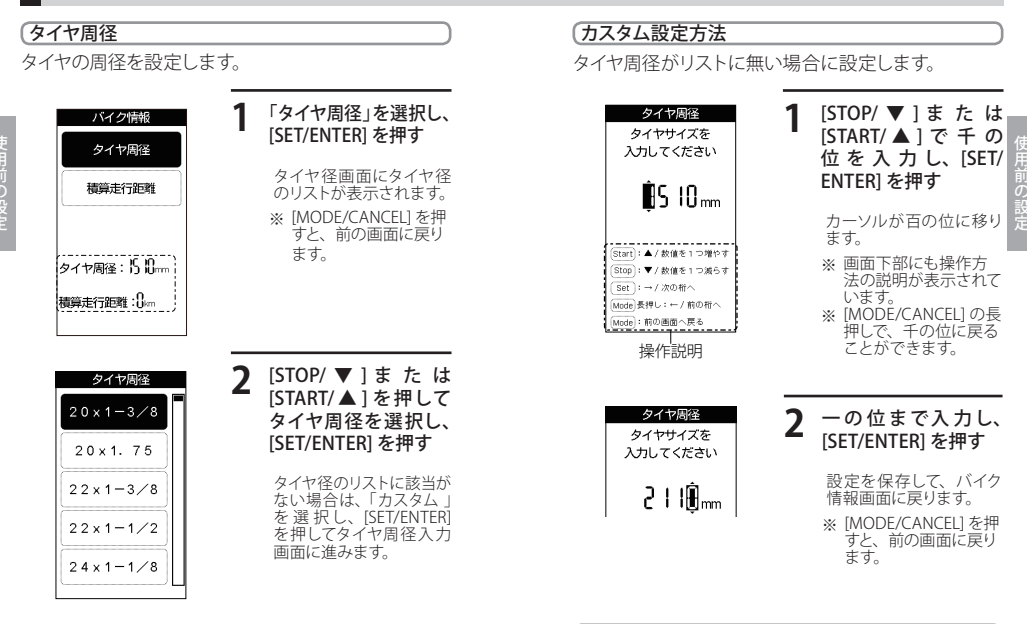

積算走行距離を設定します。

| バイク情報                      | 1 | [ 積算走行距離 ] を選<br>択し、[SET/ENTER] を<br>押す    |
|----------------------------|---|--------------------------------------------|
| 積算走行距離                     |   | 積算走行距離画面が表示<br>されます。<br>※ [MODE/CANCEL] を押 |
| タイヤ周径:2110mm<br>積算走行距離:0km |   | すと、前の画面に戻り<br>ます。                          |

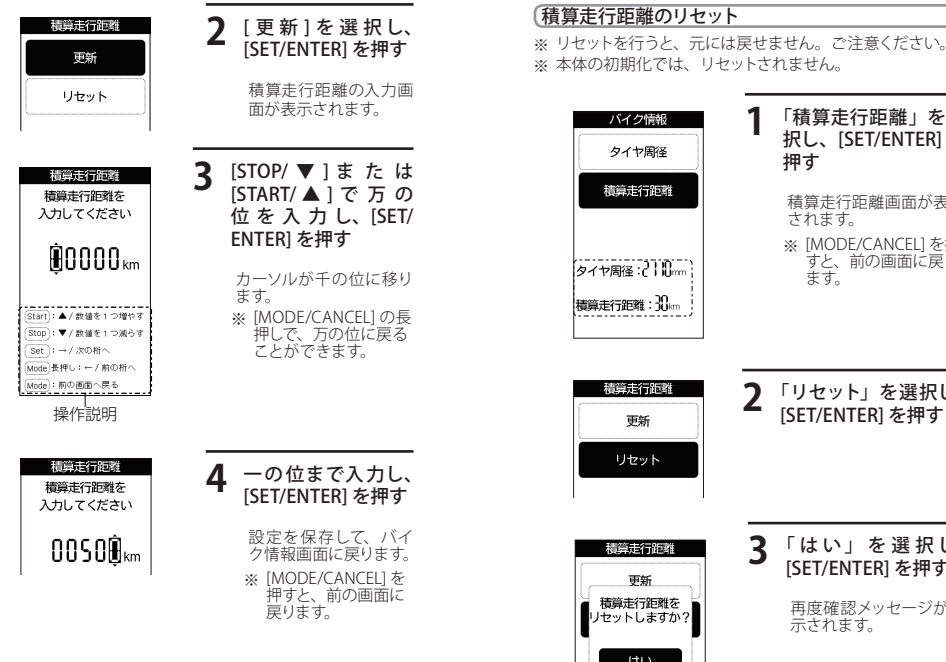

### 択し、[SET/ENTER] を 押す 積算走行距離画面が表示 されます。

「積算走行距離」を選

※ [MODE/CANCEL] を押 すと、前の画面に戻り

「リセット」を選択し、 [SET/ENTER] を押す

ます。

はい いいえ

「はい」を選択し、 3 [SET/ENTER] を押す

> 再度確認メッヤージが表 示されます。

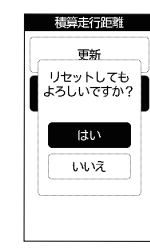

| 4 | 「はい」を選択し、       |
|---|-----------------|
|   | [SET/ENTER] を押す |

積算走行距離がリセッ トされます。

「いいえ」のまま [SET/ ENTER] を押すと、確 認メッセージが消え ます。

# ANT+ センサー

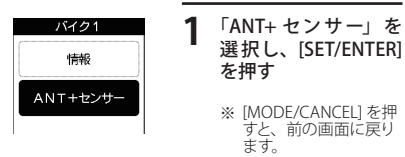

### スピードセンサー

付属品のANT+スピードセンサーの使用の有無とスキャンができます。

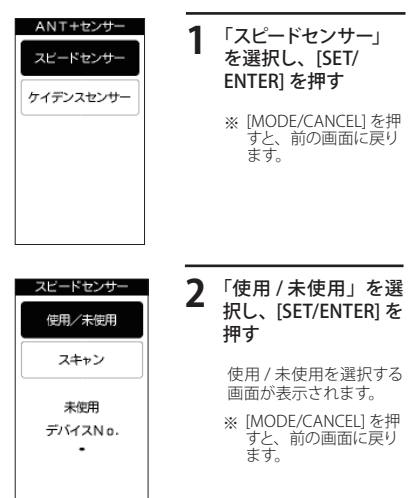

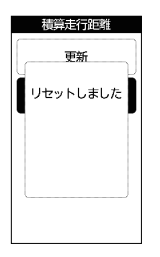

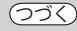

- スピードセンサー 便用
   3
   「使用」または「未使用」を 選択し、[SET/ENTER] を押す

   未使用
   \*
   前の画面に戻ります。

   \*
   [MODE/(CANCEL] を押 すと、前の画面に戻り
- 続いて ANT+ スピードセンサーのスキャンを行います。
  - ※ ANT+ スピードセンサーを自転車に取り付けていない 場合は、18ページを参照して、取り付けてください。

ます。

- ※ ANT+スピードセンサーはタイヤの回転を検出していない状態では自動で電源が OFF になります。電源が OFF の状態では接続できませんので、接続を行う前にタイヤを少し回転させてから接続を行ってください。
- ※一度接続した ANT+ スピードセンサーは本機に登録 され、次回は電源をONにするだけでそのまま使用 できます。本機と接続しているときは、メーター画面 に状態アイコンが表示されます。(●23ページ)

| スピードセンサー |
|----------|
| 使用/未使用   |
| スキャン     |
| 使用       |

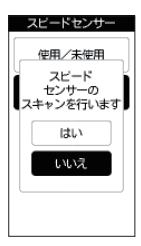

| Δ | 「スキャン」を選    | 蟚択し、 |
|---|-------------|------|
|   | 「SET/ENTER」 | を押   |
|   | す           |      |

確認メッセージが表示 されます。

**5** 「はい」を選択し、 [SET/ENTER]を押す

スキャンが開始されま す。

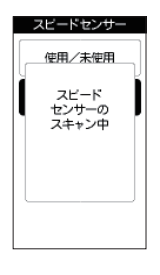

接続「スピードセンサーボン」 「スピードセンサーボン」 見つかりません」のメッ セージが表示しれます。 ANTHスピードセンサー が確認し、再度いたったよい な行ってください。 なだったと、ANTHス だったもし、 本を使用。 なたったもの。 し、 などのできません。

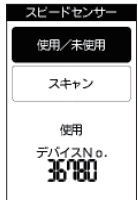

スキャンが成功すると、 ANT+スピードセンサー の ID ナンバーを本機で 確認できます。 \*\* [MODE/CANCEL]を押

※ [MODE/CANCEL] を押 すと、前の画面に戻り ます。

### ケイデンスセンサー

別売品の OP-ANTCA02 の ANT+ ケイデンスセンサー の使用の有無とスキャンができます。

| ANT+センサー  | <b>1</b> 「ケイデンスセンサー」                                          |
|-----------|---------------------------------------------------------------|
| スピードセンサー  | を選択し、[SET/                                                    |
| ケイデンスセンサー | ENTER] を押す                                                    |
|           | <ul> <li>※ [MODE/CANCEL] を押<br/>すと、前の画面に戻り<br/>ます。</li> </ul> |

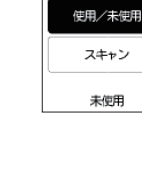

| 2 | 「使用 / 未使用」を選<br>択し、[SET/ENTER] を<br>押す |
|---|----------------------------------------|
|   | 使用 / 未使用を選択する<br>画面が表示されます。            |

※ [MODE/CANCEL] を押 すと、前の画面に戻り ます。

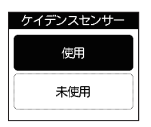

ケイデンスセンサー

前の画面に戻ります。

※ [MODE/CANCEL] を押 すと、前の画面に戻り ます。

続いてANT+ケイデンスセンサーのスキャンを行います。

- ※ ANT+ ケイデンスセンサーを自転車に取り付けていな い場合は、ANT+ ケイデンスセンサーに付属の取扱 説明書を参照して、取り付けてください。
- ※ ANT+ ケイデンスセンサーはクランクの回転を検出し ていない状態では自動で電源が OFF になります。電 源が OFF の状態では接続できませんので、接続を行 う前にクランクを回転させてから接続を行ってくださ 6
- ※ 一度接続した ANT+ ケイデンスセンサーは本機に登 録され、次回は電源を ON にするだけでそのまま使 用できます。本機と接続しているときは、メーター画 面にアイコンが表示されます。(・21ページ)

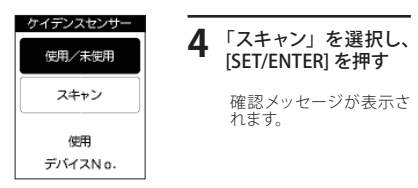

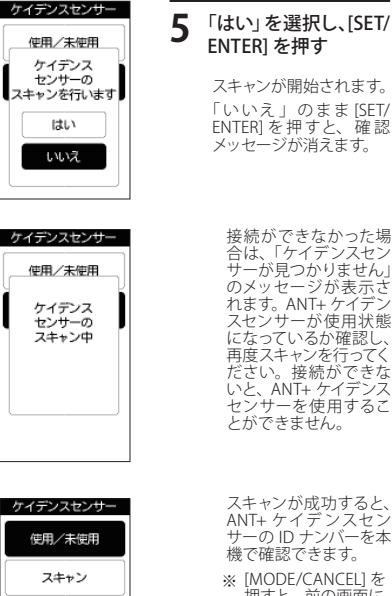

使用

デバイスNo.

42340

ENTER1を押す

スキャンが開始されます。 「いいえ」のまま[SET/ ENTER]を押すと、確認 メッヤージが消えます。

スキャンが成功すると、 ANT+ ケイデンスセン サーの ID ナンバーを本 機で確認できます。

※「MODE/CANCEL1を 押すと、前の画面に 戻ります。

ゾーンの設定

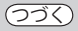

### 「ゾーン

コーチング (●87ページ) で使用する速度、ケイデンス、および心拍のゾーン(上限値と下限値の幅) をあらかじめ設定することができます。

|          | _// |   | · · |
|----------|-----|---|-----|
| トレーニング   |     | 1 | Г   |
| アラート     |     | 1 | [9  |
| ゾーン      |     |   | )   |
| ワークアウト   |     |   | *   |
| セルフトレーナー |     |   |     |
| バイク選択    |     |   |     |
|          |     |   |     |

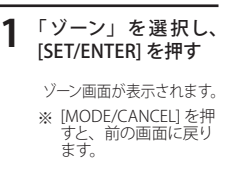

### 心拍の自動設定

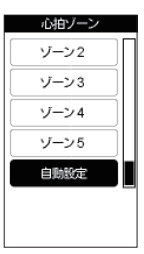

### 「ゾーン 1」から「ゾーン 5」 の自動設定ができます。

- ※[個人プロフィール]の [最大心拍]が入力し てある場合は、その 数値から計算します。※[最大心拍]が入力し
- \*\* (最大い相)から) ていない場合は、[個 人プロフィール]の[性 別]と[年齢]から計 算します。

- ※[個人プロフィール]の [年齢]も入力されて いない場合は、「プロ フィールを設定してく ださい」と表示されま す。
- ※ 自動設定は目安として ご使用ください。

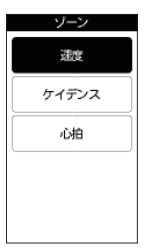

### ジーンの設定を行う 項目を選択し、[SET/ ENTER]を押す

選択したゾーンの設定画 面が表示されます。

### 例:速度のゾーン設定

| 速度ゾーン     |
|-----------|
| ゾーン1      |
| ゾーン2      |
| ゾーン3      |
| ゾーン4      |
| ゾーン5      |
| · · · · · |
| km/h km/h |
| 日本の設定     |

### 「ゾーン 1」を選択し、 [SET/ENTER] を押す

「ゾーン 1」 から「ゾーン 5」 まで 5 段階のゾーンを設 定できます。

ゾーンの上限または下限 を設定する画面が表示さ れます。

※ [MODE/CANCEL] を押 すと、前の画面に戻り ます。

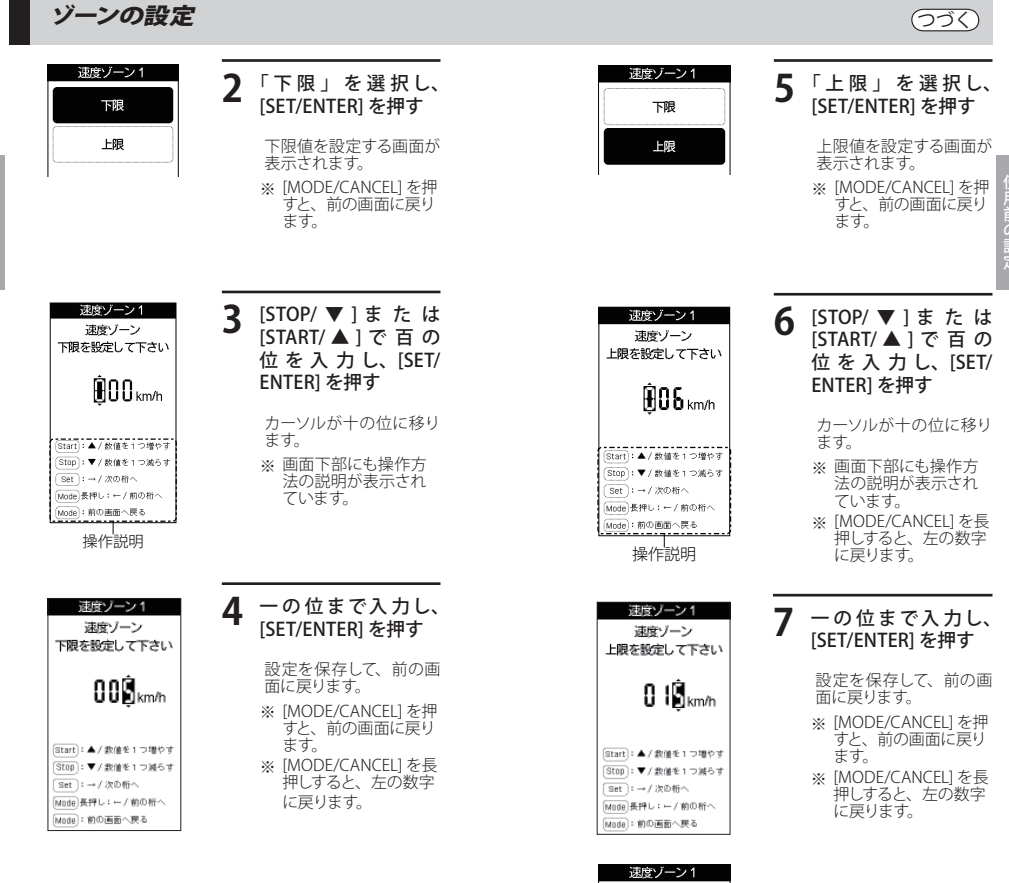

下限上限

# ゾーンの設定

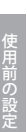

選択されている速度ゾーン1の 設定が表示されています。

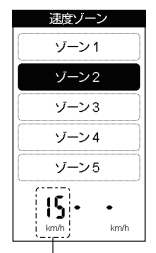

ゾーン1の上限値がゾーン2の 下限値として自動的に入力されます。 ゾーンの上限値を設定す る画面が表示されます。 ※「ゾーン2」~「ゾーン 5」は、上限値の設定 のみとなります。

「ゾーン2」を選択し、

[SET/ENTER] を押す

- ※ 下限値は下の段階の ゾーンの上限値となり ます。
- ※ [MODE/CANCEL] を押 すと、前の画面に戻り ます。

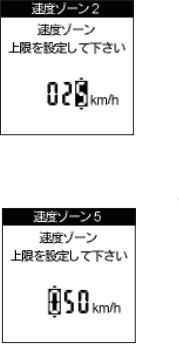

### 速度 20 5-5-2 4 5 8 10 3 5-1 5-1 5-

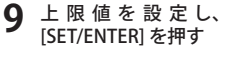

設定を保存して、速度ゾー ン画面に戻ります。

※ [MODE/CANCEL] を押 すと、前の画面に戻り ます。

# 10他のゾーンを設定する

- すべてのゾーンを必ず設 定する必要はありません。必要に応じて設定し てください。
- ※ [MODE/CANCEL] を押 すと、前の画面に戻り ます。

設定した数値は、メー ター画面のグラフに破線 で表示されます。

また、メーター画面の各 項目にアイコン表示され ます。

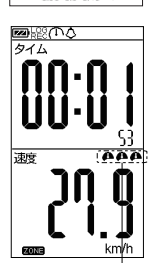

設定したゾーンを アイコンで表示し ます。

メーター設定

### メーター画面レイアウトの種類

本機には下記のメーター画面レイアウトが用意されて おり、これらの中から任意に5ページ(最大)まで 選択できます。

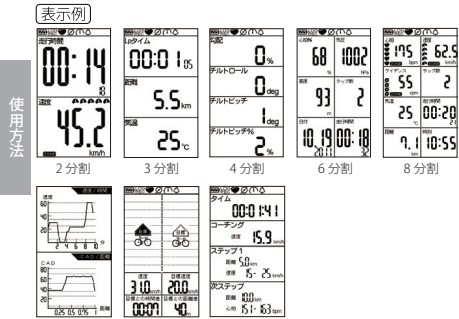

### 2,3,4,6,8 分割画面選択時項目

| 項目名              | 内容                    |
|------------------|-----------------------|
| タイム              | スタート後の走行している時間(時:分:秒) |
| Lp タイム           | 現在ラップの経過時間(時:分:秒)     |
| 前 Lp タイム         | 前回ラップの経過時間(時:分:秒)     |
| 停止時間             | スタート後の停止している時間(時:     |
|                  | 分:秒)                  |
| 走行時間             | スタート後の経過時間 (時:分:秒)    |
| 距離               | スタート後の走行距離(m・km)      |
| Lp 距離            | 現在ラップの走行距離(m・km)      |
| 前 Lp 距離          | 前回ラップの走行距離(m・km)      |
| 速度               | 現在の走行速度 (km/h)        |
| 平均速度             | スタート後の平均速度 (km/h)     |
| 最高速度             | スタート後の最高速度 (km/h)     |
| Lp 平均速度          | 現在ラップの平均速度 (km/h)     |
| Lp 最高速度          | 現在ラップの最高速度 (km/h)     |
| 前 Lp 平均速度        | 前回ラップの平均速度 (km/h)     |
| 前 Lp 最高速度        | 前回ラップの最高速度 (km/h)     |
| 心拍(※2)           | 現在の心拍 (bpm)           |
| 心拍 %( ※ 2) (※ 4) | 現在の心拍% (%)            |
| 平均心拍(※2)         | スタート後の平均心拍 (bpm)      |
| 最大心拍(※2)         | スタート後の最高心拍 (bpm)      |
| Lp 平均心拍 ( ※ 2)   | 現在ラップの平均心拍 (bpm)      |
| Lp 最大心拍 ( ※ 2)   | 現在ラップの最大心拍 (bpm)      |
| 前 Lp 平均心拍 ( ※ 2) | 前回ラップの平均心拍 (bpm)      |
| 前 Lp 最大心拍 ( ※ 2) | 前回ラップの最大心拍 (bpm)      |
| ケイデンス (※1)       | 現在のケイデンス (rpm)        |
| 平均ケイデンス (※1)     | スタート後の平均ケイデンス (rpm)   |
| 最大ケイデンス (※1)     | スタート後の最大ケイデンス (rpm)   |
| Lp 平均ケイデンス (※1)  | 現在ラップの平均ケイデンス (rpm)   |
| Lp 最大ケイデンス (※1)  | 現在ラップの最大ケイデンス (rpm)   |
| 前Lp平均ケイデンス(※1)   | 前回ラップの平均ケイデンス (rpm)   |
| 前Lp最大ケイデンス(※1)   | 前回ラップの最高ケイデンス (rpm)   |
| ラップ数             | 現在のラップ数               |
| 高度               | 現在の高度 (m)             |
| 気圧               | 現在の気圧 (hpa)           |
| 気温               | 現在の気温(℃)              |

# 使用方法

(フづく)

| 項目名            | 内容                  |
|----------------|---------------------|
| 勾配             | 坂道の勾配を示します (%)      |
| チルトロール ( ※ 3)  | 自転車の左右傾きを示します (deg) |
| チルトピッチ ( ※ 3)  | 自転車の前後傾きを示します (deg) |
| チルトピッチ %( ※ 3) | 自転車の前後傾きを示します(%)    |
| 消費カロリー         | スタート後の消費カロリー(kcal)  |
| Lp 消費カロリー      | 現在ラップの消費カロリー(kcal)  |
| 前 Lp カロリー      | 前回ラップの消費カロリー(kcal)  |
| 累積高度 (+)       | スタート後の累積上昇高度 (m)    |
| 累積高度(一)        | スタート後の累積下降高度 (m)    |
| 日付             | 現在の日付(年月日)          |
| 時刻             | 現在の時刻(時:分)          |

- ※ 1: 数値表示をする場合は、別売品のケイデンスセンサー (OP-ANTCA02) が必要です。
- ※2:数値表示をする場合は、別売品のハートレートセンサー (OP-ANTHR03) が必要です。
- ※3:リアルチルトセンサーの設定が必要です。
- ※4:最大心拍数を100%とした時の現在心拍の割合。

| ●心拍(%) | の判定基準           |
|--------|-----------------|
| 性別のみ   | : もっとも精度の低い判定方法 |

- 性別 + 年齢 : 一般的な判定方法
- 最大心拍数 : 使用者に合わせた精度の高い判定方法

### グラフ選択時項目

| 表示グラフ          | 内容              |
|----------------|-----------------|
| 速度 / 時間        | 速度と走行時間による変化    |
| 速度 / 距離        | 速度と距離による変化      |
| CAD/ 時間 ( ※ 1) | ケイデンスと走行時間による変化 |
| CAD/距離(※1)     | ケイデンスと距離による変化   |
| 心拍 / 時間 ( ※ 2) | 心拍と走行時間による変化    |
| 心拍 / 距離 ( ※ 2) | 心拍と距離による変化      |
| 高度 / 時間        | 高度と走行時間による変化    |
| 高度 / 距離        | 高度と距離による変化      |

- ※ 1: 数値表示をする場合は、別売品のケイデンスセンサー (OP-ANTCA02) が必要です。
- ※2:数値表示をする場合は、別売品のハートレートセンサー (OP-ANTHR03) が必要です。

## ページの設定

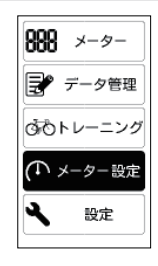

 メインメニューで [メーター設定]を選 択し、[SET/ENTER]を 押す

(フづく)

メーター画面が表示され ます。

# メーター設定 ページ1 ページ2 ページ3 ページ4 ページ5 2分割

### **2** ページを選択し、 [SET/ENTER]を押す

※ [MODE/CANCEL] を押 すと、前の画面に戻り ます。

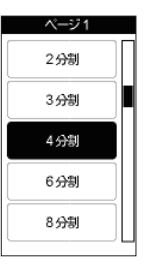

3 画面レイアウトを選択 し、[SET/ENTER] を 押す

メーター設定

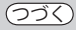

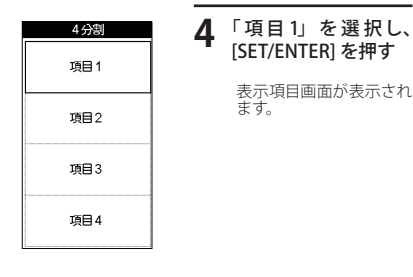

| 表示項目    |   |
|---------|---|
| タイム     |   |
| Lpタイム   |   |
| 前回Lpタイム |   |
| 停止時間    |   |
| 走行時間    |   |
|         | _ |

| 5 | 表示する項目を選択<br>し、[SET/ENTER] を<br>押す |
|---|------------------------------------|
|   |                                    |

[SET/ENTER] を押す

ます。

表示項目画面が表示され

各表示項目については、 76ページを参照してくだ さい。

# グラフ

グラフ選択時項目(●54ページ)から選択し、グラ フ表示させることができます。

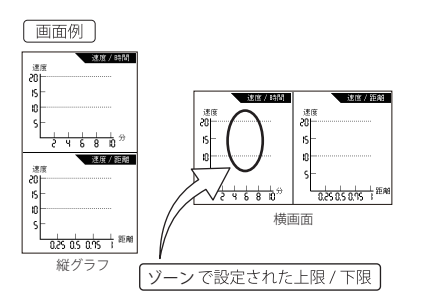

ゾーンの設定(●58ページ)で数値を設定した場合は、 その数値を表す破線で表示します。

| 4分割  |
|------|
| Øイム  |
| 項目2  |
| 項目3  |
| 項目 4 |

「項目2」から「項目 6 4」に表示項目を設 定する

> ※ 画面の設定は、本機 の電源を OFF にした り、電池を交換しても 保存されています。

メーター設定

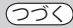

### ( セルフトレーナー

あらかじめ、目標速度を設定し、本機に表示され る目標アイコンと並走するイメージで走行できます。 (〒93 ページ)

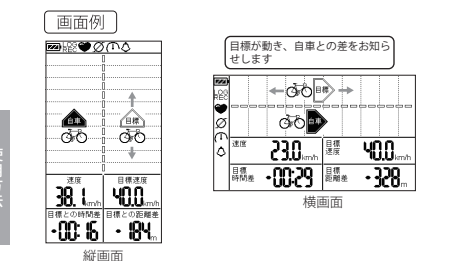

### 【表示項目の設定解除

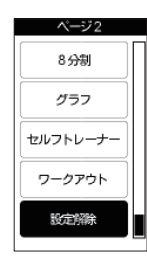

### [SET/ENTER] を押す と、そのページに設 定されている表示項 目の設定解除が行わ れます

メーター画面に戻ります。

- ※ ページ1に[設定解除] の項目はありません。
- ※ ページ1のみ設定され ている場合は[設定解 除]の項目は表示され ません。

### 「ワークアウト

複数のステップを組み合わせたトレーニングメューを 作成することができます。(●84ページ)

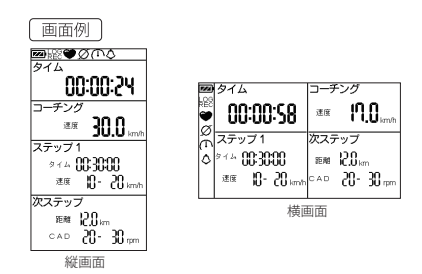

メーターを使う

「ページ 1」から「ページ 5」(最大)で表示すること ができます。また、ログデータ取得のスタートもでき ます。

※ ここで説明に使用しているメーター画面のイラストは、表示例です。画面レイアウトや表示させる表示項目は変更することができます(●55ページ)

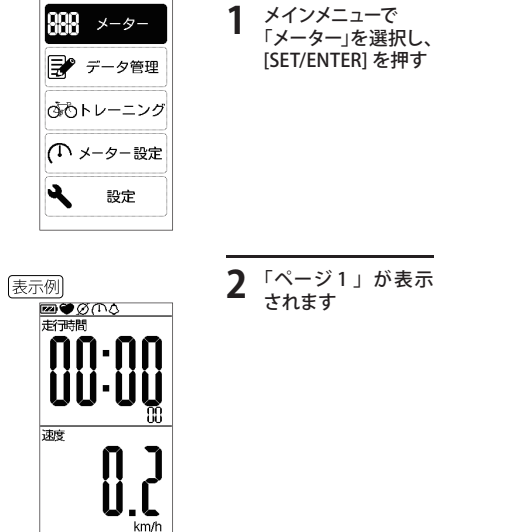

# 3 本機を図のように傾けると、「ページ1」~「ページ5」へとページが切り替わります

※ 前もって、ページ設定が必要です。(\*55 ページ)
※ 故障の原因となりますので、本機を必要以上に傾けないでください。

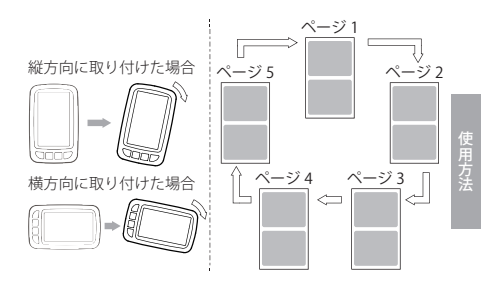

※ リン設定(~114ページ)がオフの場合、逆に傾けるとページを逆に切り替えることができます。

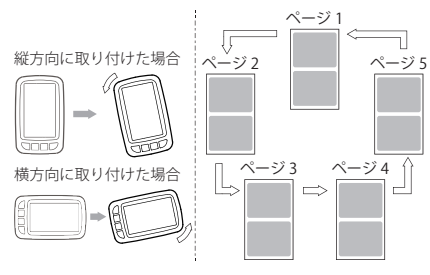

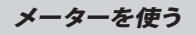

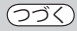

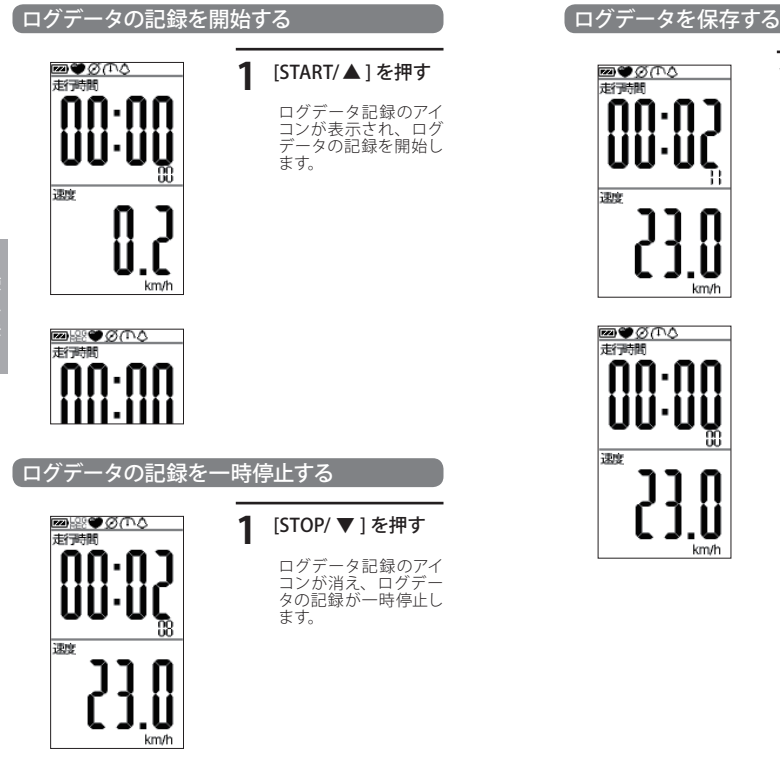

### 一時停止中に [SET/ ENTER]を押す

ログデータが保存されます。 ※保存したデータは、[デー タ管理]で確認すること ができます。 (●67 ページ)

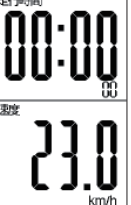

km/h

**四●**●Ø(小♪ 走行時間

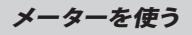

# ラップを保存する

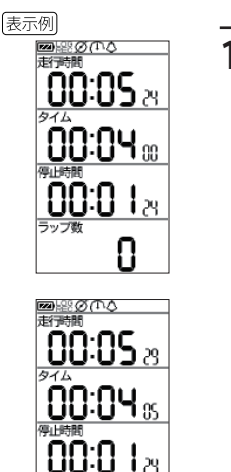

ラップ数

### ログデータ記録中に [SET/ENTER] を押す

ラップが保存されます。

# (グラフの拡大 / 縮小

### グラフが表示されているときに、以下の操作でグラフ の拡大 / 縮小を 4 段階で行うことができます。

- ※ 上下のグラフを個別に変更することはできません。
- ※ グラフ表示中は、ログデータの記録、一時停止やラッ プの保存をすることはできません。
- ※ 実際にログデータを記録した範囲を拡大します。

| ボタン名       |         | 内容  |
|------------|---------|-----|
| [STOP/ ▼ ] | グラフ(横軸) | の拡大 |
| [START/▲]  | グラフ(横軸) | の縮小 |

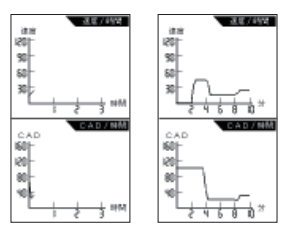

# ワークアウトのスタート / ストップ

ワークアウトが設定されている場合、タイム計 測のスタート([START/▲]を押す)と同時にワー クアウトのステップが開始されます

※前もってワークアウトの設定が必要です。(●84ページ) ※ワークアウト実施にあたっては、交通規則や交通規 制などを優先し、事故や違反が発生しないよう充分 にご注意ください。ワークアウトのステップを優先し たことにより発生した事故や違反などについて、当社 は一切の責任を負いません。

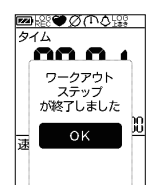

## 2 [SET/ENTER] を押し て、ステップ終了画 面を閉じます。

ステップが終了するたびにステップが終了するたびにステップ終了の画面が表示され、次のステップが自動的にスタートします。

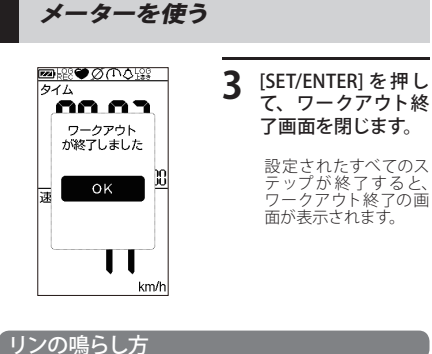

本機を図のように傾けると「ピッ・ピッー」っとリン が鳴ります。

- ※ 故障の原因となりますので、本機を必要以上に傾け ないでください。
- ※ リンの設定がオン (●114 ページ) になっていないと 鳴りません。リン設定がオフの場合、この操作を行うと、メーター画面のページ操作となります。 (●61ページ)
- ※ メインメニュー (●20 ページ) で「メーター」を選択 したときのみ鳴らすことができます。

リンの鳴らし方

縦方向に取り付けた場合

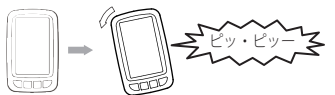

横方向に取り付けた場合

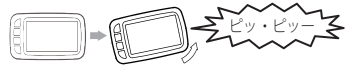

[MODE/CANCEL] を長押しすると、フラッシュライ トを点滅させることができます。もう一度 [MODE/ CANCELI を長押しすると、消灯します。

※ メインメニュー (#20ページ) で「メーター」を選択 したときのみ操作が可能です。

データ管理

### つづく

これまでに保存された履歴内容の閲覧・削除ができ ます。

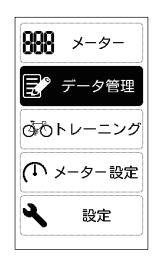

メインメニューで 「データ管理」を選択 し、[SET/ENTER] を 押す

データ管理画面が表示さ れます。

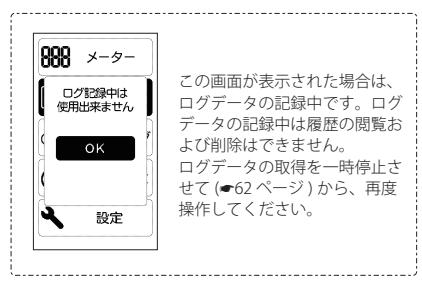

データ管理

### 閲覧

履歴内容の閲覧ができます。

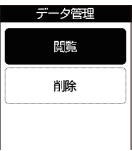

| できま | <b>J</b> . |                                                         |
|-----|------------|---------------------------------------------------------|
|     | 1          | 「閲覧」を選択し、<br>[SET/ENTER]を押す                             |
|     |            | 閲覧画面が表示されます。<br>※ [MODE/CANCEL] を押<br>すと、前の画面に戻り<br>ます。 |

# 閲覧方法の選択

閲覧方法を「数値」または「グラフ」から選択できます。

数値

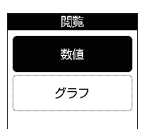

# **1** 「数値」を選択し、 [SET/ENTER]を押す

- 履歴ファイル一覧画面が 表示されます。
- ※ [MODE/CANCEL] を押 すと、前の画面に戻り ます。

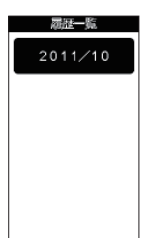

| ) | 履歴一覧から、        | 閲覧  |
|---|----------------|-----|
|   | したい年月を選        | 択し、 |
|   | [SET/ENTER] を打 | 甲す  |

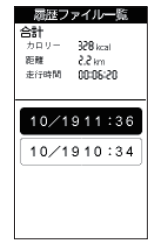

# 3 [STOP/▼]または [START/▲]で閲覧す る履歴ファイルを選択し、[SET/ENTER]を 押す

ラップ一覧画面が表示されます。

※ [MODE/CANCEL] を押 すと、前の画面に戻り ます。

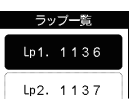

ラップ名は「ラップ番号」+ 「時刻」です。

### 履歴ファイル詳細 合計 328 kcal カロリー 距離 ~25A8W 走行時間 54:30:00 タイム 00:05:42 最大 速度 63.2 km/h ケイデンス 55mm 心拍 159 bpm 平均 速度 21.3 km/h ケイデンス 39mm 心拍 136 tpm

4 [STOP/▼]または [START/▲]で閲覧 するラップを選択し、 [SET/ENTER]を押す

> ログデータ詳細画面が表 示されます。

※ [MODE/CANCEL] を押 すと、前の画面に戻り ます。

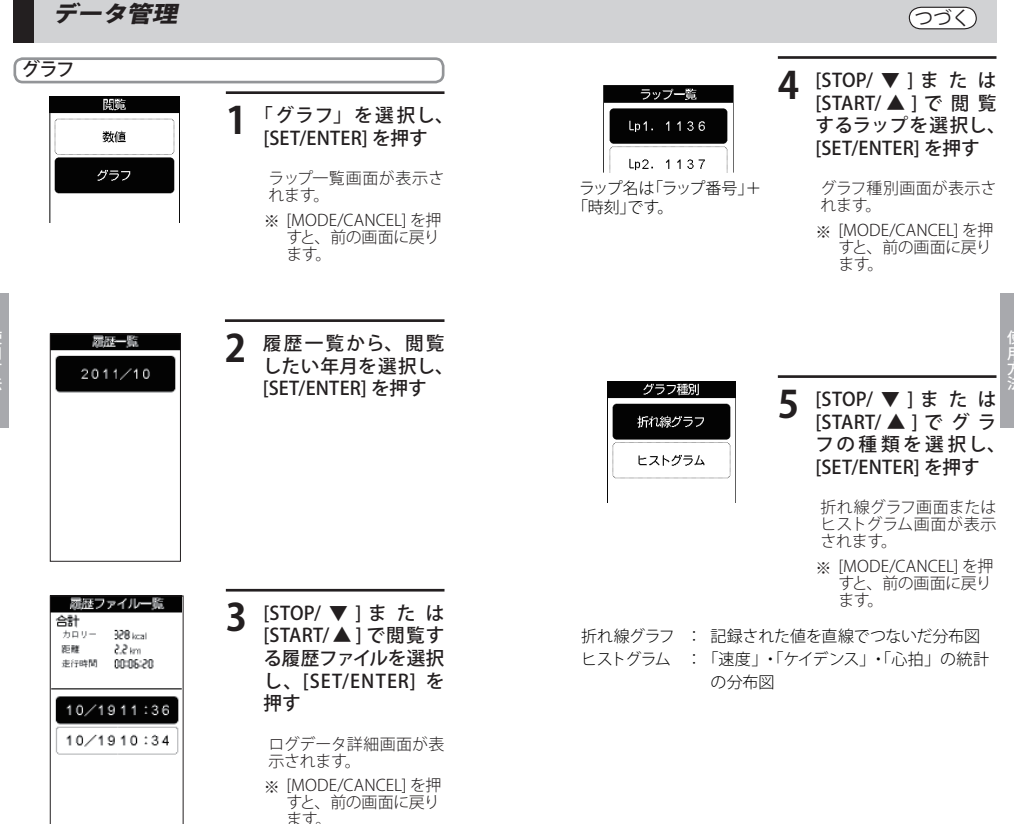

使用方

データ管理

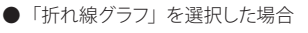

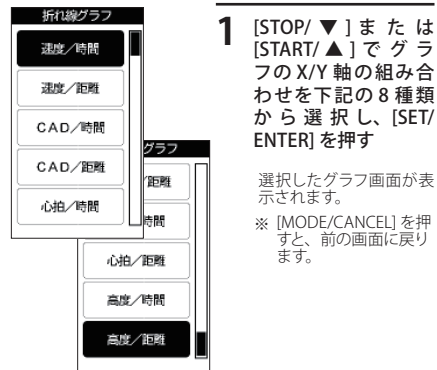

| 速度 / 時間       | 心拍 / 時間 (※ 2) |
|---------------|---------------|
| 速度 / 距離       | 心拍 / 距離 (※ 2) |
| CAD/ 時間 (※ 1) | 高度 / 時間       |
| CAD/距離(※1)    | 高度 / 距離       |

- ※ 1: 数値を表示するには、別売品の ANT+ ケイデンスセン サー (OP-ANTCA02) が必要です。
- ※ 2: 数値を表示するには、別売品の ANT+ ハートレートセンサー (OP-ANTHR03) が必要です。

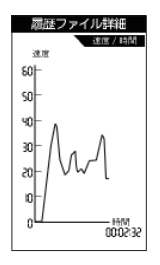

2 折れ線グラフが表示 されます

●「ヒストグラム」を選択した場合

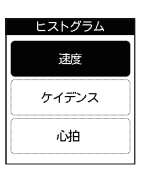

- [STOP/▼]または [START/▲]で表示 させるヒストグラムの 種類を選択し、[SET/ ENTER]を押す
  - 選択したヒストグラム画 面が表示されます。
  - ※ [MODE/CANCEL] を押 すと、前の画面に戻り ます。

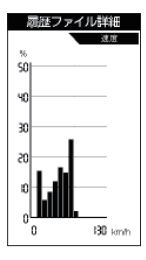

### **2** ヒストグラムが表示さ れます

[START/▲]を押すと、 ヒストグラムが画面横 幅いっぱいに拡がり、 [STOP/▼]を押すと元に 戻ります。

- ※ [MODE/CANCEL] を押すと、前の画面に戻ります。
- ※ ケイデンスの数値を表示するには、別売品の ANT+ ケイデンスセンサー (OP-ANTCA02) が必要です。
- ※ 心拍の数値を表示するには、別売品の ANT +ハート レートセンサー (OP-ANTHR03) が必要です。

データ管理

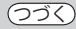

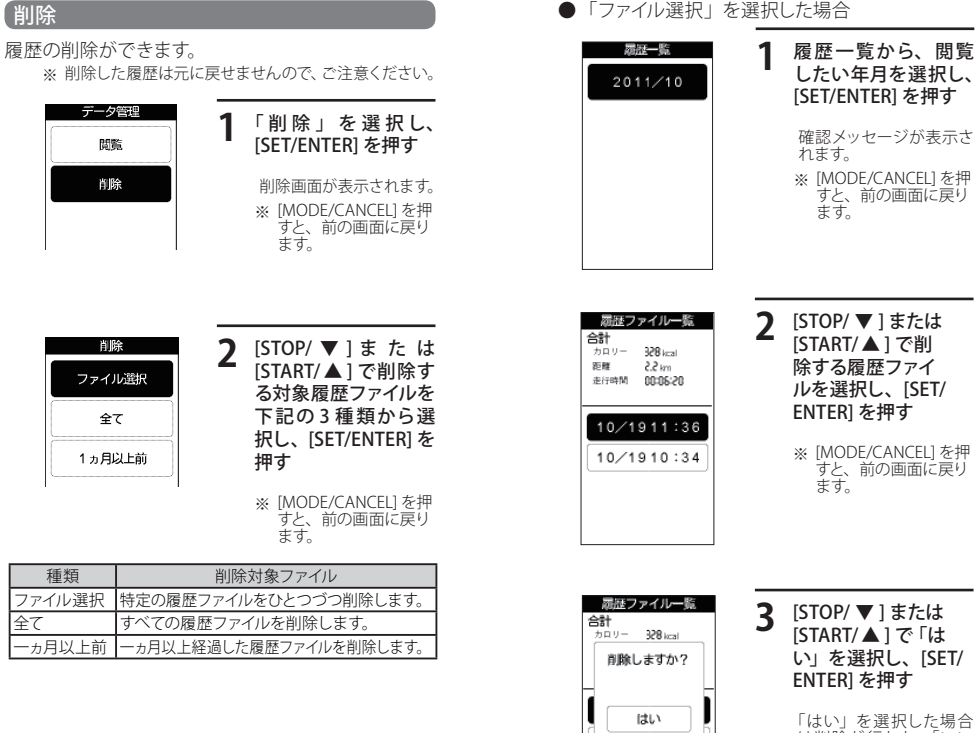

「はい」を選択した場合 は削除が行われ、「いい え」を選択した場合は、 前の画面に戻ります。

いいえ

※ [MODE/CANCEL] を押 すと、前の画面に戻り ます。

データ管理

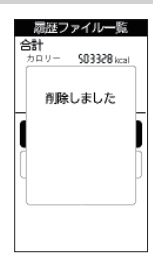

開催ファイル一覧 合計 カロリー 332 kcal 超離 22 km 走行時間 00:05:20 10/1910:34

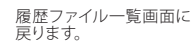

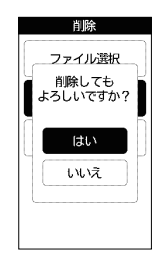

### 2 [STOP/▼]または [START/▲]で 「はい」を選択し、 [SET/ENTER]を押す

「はい」を選択した場合 は削除が行われ、「いい え」を選択した場合は、 削除画面に戻ります。

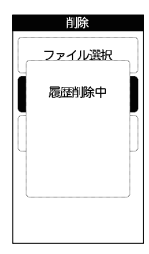

「全て」を選択した場合

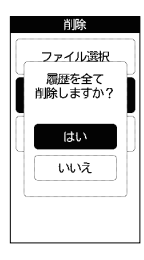

[STOP/ ▼] または [START/ ▲] で 「はい」を選択し、 [SET/ENTER] を押す

「はい」を選択した場合 は削除が行われ、「いい え」を選択した場合は、 削除画面に戻ります。

※ [MODE/CANCEL] を押 すと、前の画面に戻り ます。

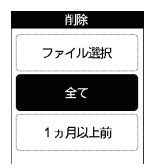

削除画面に戻ります。

データ管理

### ●「−ヵ月以上前」を選択した場合

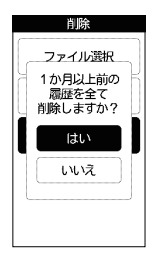

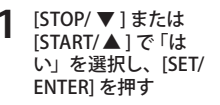

「はい」を選択した場合 は削除が行われ、「いい え」を選択した場合は、 削除画面に戻ります。

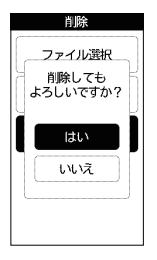

2 [STOP/▼]または [START/▲]で「は い」を選択し、[SET/ ENTER]を押す

> 「はい」を選択した場合 は削除が行われ、「いい え」を選択した場合は、 削除画面に戻ります。

トレーニング

自転車を使った最適なトレーニングを行うための速度、 ケイデンス、心拍の表示などの設定を行うことができ ます。

全ての機能を使用してトレーニングを行うには、付属 品の ANT+ スピードセンサーのほかに別売品の ANT+ センサーが必要です。

- ANT+ ケイデンスセンサー (OP-ANTCA02) クランクの回転数を計測します。
- ANT+ハートレートセンサー (OP-ANTHR03) 心拍を計測します。

事前に ANT+ センサーの登録が必要です。登録方法 については下記のページを参照してください。

ANT+スピードセンサー(付属品) :41 ページ ANT+ ケイデンスセンサー(OP-ANTCA02) :43 ページ ANT+ ハートレートセンサー(OP-ANTHR03) :32 ページ

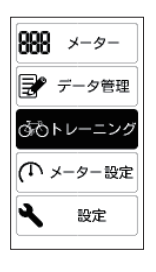

 メインメニューで [トレーニング]を選択し、[SET/ENTER]を 押す

(フづく)

トレーニング画面が表示 されます。

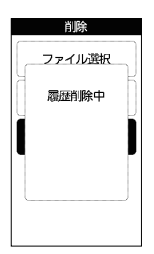

### アラート

設定した任意の「時間」、「距離」、「速度」に応じ、アラー ト音でお知らせします。

| アラート                              |
|-----------------------------------|
| ゾーン                               |
| ワークアウト                            |
| セルフトレーナー                          |
| パイク選択                             |
|                                   |
|                                   |
| アラート                              |
| アラート<br>経過時間                      |
| アラート<br>経過時間<br>距離                |
| アラート<br>経過時間<br>距戦<br>速度          |
| アラート<br>経過時間<br>距離<br>速度<br>ケイデンス |

心拍

| 1 | [ アラート] を選択し、<br>[SET/ENTER] を押す        |
|---|-----------------------------------------|
|   | ※ [MODE/CANCEL] を押<br>すと、前の画面に戻り<br>ます。 |
|   |                                         |
|   |                                         |
|   |                                         |

- 経過時間 : 設定した時間が経過するとお知らせします。
- 距離:設定した距離になるとお知らせします。
- 速度 : 設定した上限 / 下限の速度の範囲内から外れ た場合、「ピピッ」と鳴ってお知らせします。
- ケイデンス: 設定した上限 / 下限のクランク回転数の範囲 内から外れた場合、「ピピッ」と鳴ってお知ら せします。
- 心拍 : 設定した上限 / 下限の心拍数の範囲内から外れた場合、「ピピッ」と鳴ってお知らせします。
- ※ ケイデンスと心拍のアラート音を設定するには、別売品の ANT+ ケイデンスセンサー、ANT+ ハートレートセンサー が必要です。

### 例:経過時間

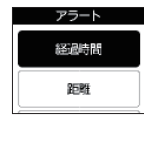

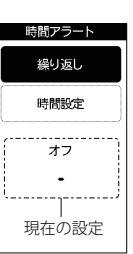

[経過時間]を選択し、 [SET/ENTER]を押す

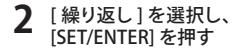

時間アラート 1回 線り返し オフ

### 3 アラートの繰り返し 回数を選択し、[SET/ ENTER]を押す

設定を保存して、前の画 面に戻ります。

- 1回 : 最初に設定時間 に達したときの み、アラート音を 鳴らします。
- 繰り返し:設定時間に達す るたびにアラート 音を鳴らします。
- オフ : アラート音を鳴ら しません。

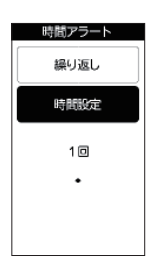

|                                                                                                    | 時間アラート<br>アラート時間を<br>設定して下さい                                                                        |  |
|----------------------------------------------------------------------------------------------------|----------------------------------------------------------------------------------------------------|--|
|                                                                                                    | ₿0:00:00                                                                                            |  |
| A CONTRACTOR OF A CONTRACTOR OF A CONTRACTOR O | Start): ▲/ 旅値を1つ場やす<br>Stop: ▼/ 旅値を1つ場らす<br>Set):/ 次の桁へ<br>Mode 長様し:/ 前の桁へ<br>Mode: 前の画面へ戻る<br>操作説明 |  |

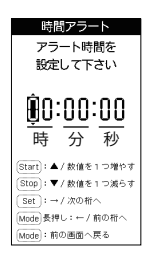

アラート音を鳴らす 時間を「時」・「分」・ 「秒」で設定します ここで設定した時間が経 過すると、アラート音が 鳴ります

[時間設定]を選択し、

[SET/ENTER] を押す

4

 ※ 画面下部にも操作方 法の説明が表示されて います。

5 [STOP/▼]または [START/▲]を押して 「時」の十の位を入力し、 [SET/ENTER]を押す。

> カーソルが「時」の一の 位に移ります。

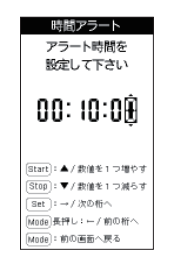

6 「秒」の一の位まで入 力し、[SET/ENTER]を 押す

> 設定を保存して、前の画 面に戻ります。

※ [MODE/CANCEL] を押 すと、前の画面に戻り ます。

 ※ [MODE/CANCEL] を長 押しすると、左の数字 に戻ります。

# トレーニング

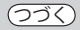

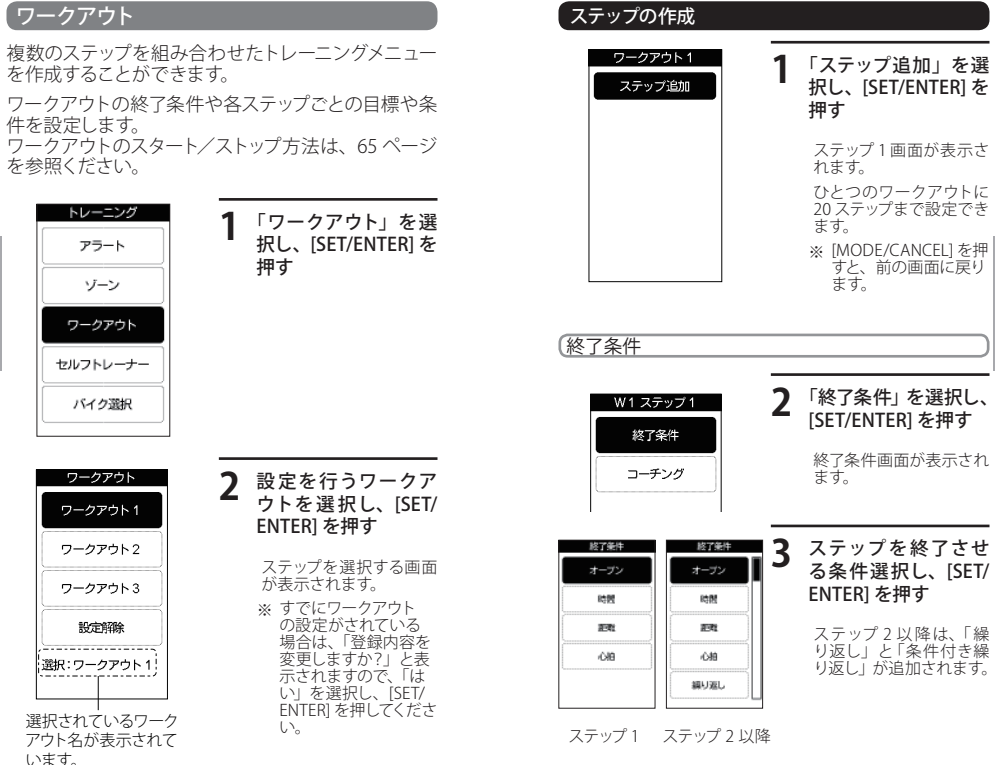

 オープン : [SET/ENTER] を押すことで、任意にステップを 終了できます。
 時間 : 設定した時間の経過でステップを終了させます。
 距離 : 設定した距離の移動でステップを終了させます。
 心拍 : 設定した心拍でステップを終了させます。
 繰り返し : トレーニングを繰り返す回数を設定します。
 条件が増減し: 設定した条件を満たすまでトレーニングを繰り返します。

85

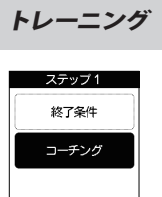

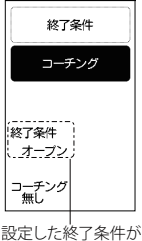

表示されています。

コーチング

設定した速度、ケイデンスまたは心拍ゾーン (**←46 ページ**)を指定し、ステップ中の画面に表示さ せる目標を設定します。

| コーチング |
|-------|
| 速度    |
| ケイデンス |
| 心拍    |
| 無し    |
|       |

### ┃ 目標となる項目を選 択し、[SET/ENTER]を 押す。

 ゾーンを指定する画面が 表示されます。
 ※ [MODE/CANCEL]を押 すと、前の画面に戻り ます。

- 速度 : 設定した速度の「ゾーン 1」から「ゾーン 5」 の中から選択します。(●46 ページ)カスタム で上限と下限の設定をすることもできます。
- ケイデンス : 設定したケイデンスの「ゾーン 1」から「ゾー ン 5」の中から選択します。(◆46 ページ)カ スタムで上限と下限の設定をすることもでき ます。

※別売品の ANT+ ケイデンスセンサー (OP-ANTCA02) が必要です。

- 心拍
   : 設定した心拍の「ゾーン 1」から「ゾーン 5」
   の中から選択します。(●46 ページ)カスタム
   で上限と下限の設定をすることもできます。
   ※別売品のANT+ハートレートセンサー (OP-ANTHR03)が必要です。
- 無し : 目標を設定しません。

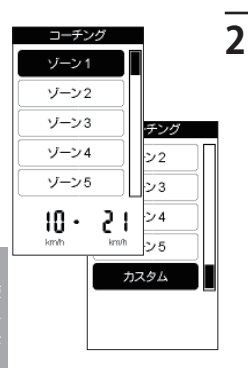

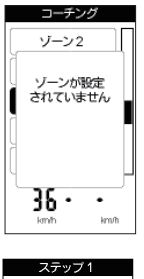

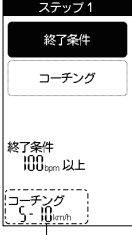

設定した内容が表示 されています。

- 「ゾーン1」〜「ゾーン5」
   または「カスタム」を 選択し、[SET/ENTER] を押す
   「ゾーン1」から「ゾーン5」 のいずれかを選択したス 合は、設定を保存し、ス テップ1回面に戻ります。
   「カスタム」を選択した 内式タム」を選択した 力する画面面が表示され ますので、ゾーン設定 (●46ページ)と同様の
  - ※ [MODE/CANCEL] を押 すと、前の画面に戻り ます。

ゾーンが設定されていな いと左の画面が表示され ます。ゾーンを設定して から選択してください。

# 設定の終了

[MODE/CANCEL]を押してワークアウト画面に戻り、 ステップ 2 以降を設定します。ステップ 20 まですべ てのステップを設定する必要はありません。必要に 応じて設定してください。

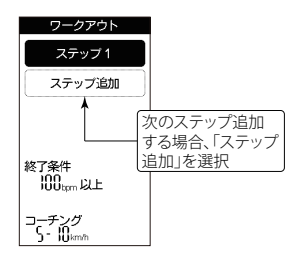

# 設定解除

「設定解除」を選択すると、ワークアウトの指定を解除します。

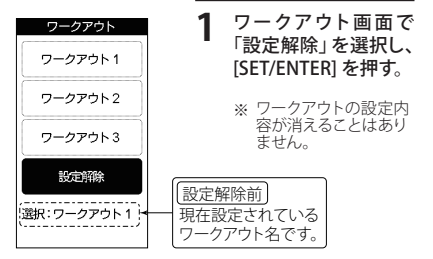

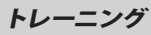

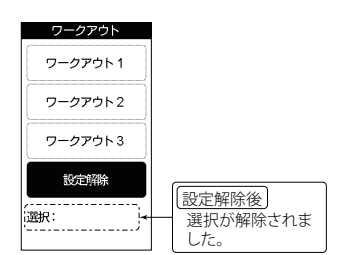

### ステップの編集

設定済みのステップの内容を変更したり、ステップの 削除や挿入を行うことができます。

| 1 |
|---|
|   |
|   |
|   |
|   |
|   |

「ワークアウト」を選 択し、[SET/ENTER] を 押す

ワークアウト画面が表示 されます。 ※ [MODE/CANCEL] を押

- (MODE/CANCEL) を押 すと、前の画面に戻り ます。
- ワークアウト ワークアウト1 ワークアウト2 ワークアウト3 設定解除 選択:ワークアウト1
- 2 編集を行うステップが 含まれているワークア ウトを選択し、[SET/ ENTER]を押す
  - ステップを選択する画面 が表示されます。
  - ※ [MODE/CANCEL] を押 すと、前の画面に戻り ます。

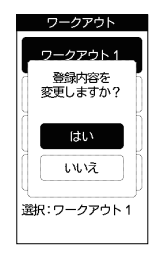

### 3 「はい」を選択し、 [SET/ENTER]を押す

ステップ追加画面が表示 されます。

| ワークアウト                           |
|----------------------------------|
| ステップ 1                           |
| ステップ2                            |
| ステップ追加                           |
| 終了条件<br>00:00: 10<br>コーチング<br>無し |

### 4 編集を行うステップを 選択し、[SET/ENTER] を押す

編集メニューが表示され ます。

※ [MODE/CANCEL] を押 すと、前の画面に戻り ます。

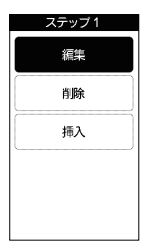

5 項目を選択し、[SET/ ENTER]を押す

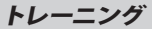

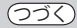

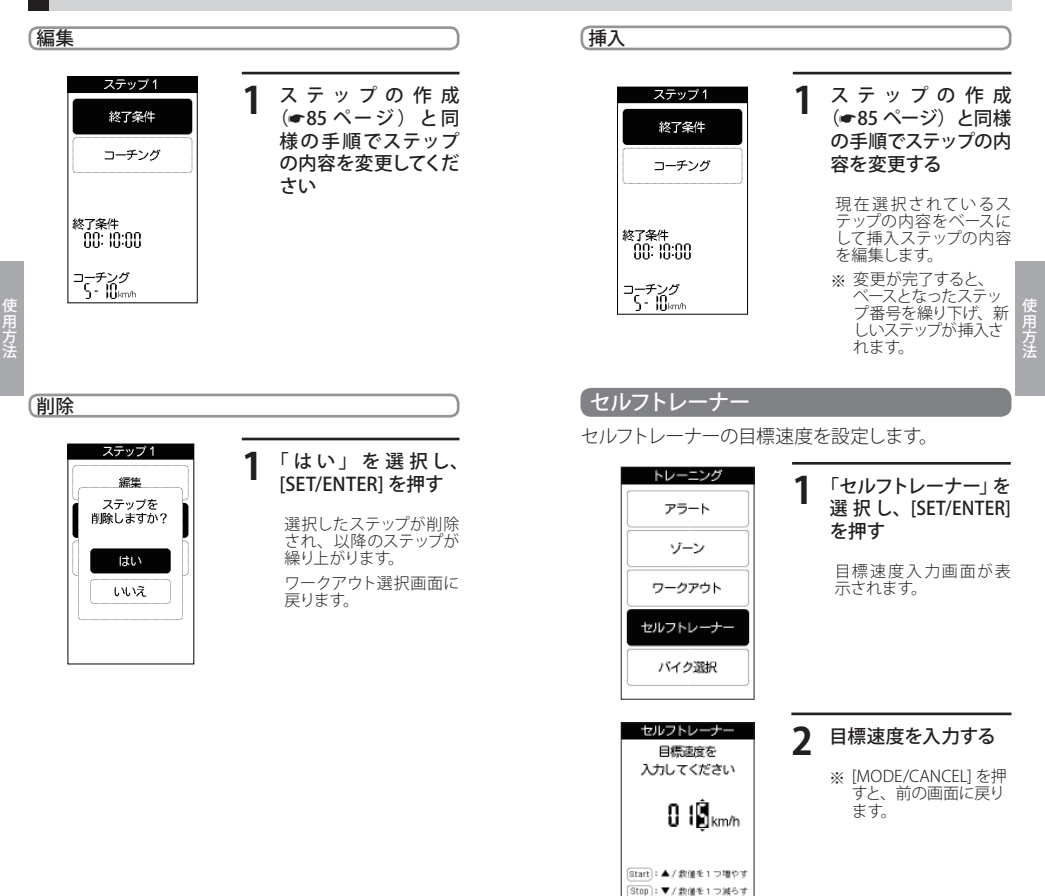

Set:→/次の桁へ Mode)長押し:→/前の桁へ Mode):前の画面へ戻る

92

トレーニング

### 「バイク選択

35ページで登録を行った3台分のバイクプロフィー ルの中から、走行に使用する自転車のプロフィールを 設定します。

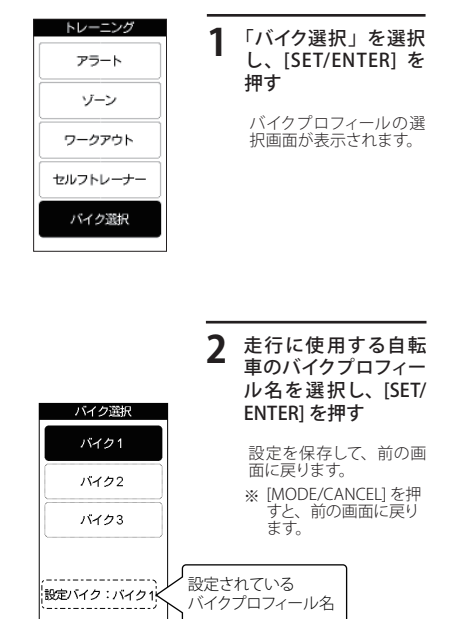

システム設定

(フづく)

その他の設定を行います。本機の設定は一度行え ば、本機の電源 ON のたびに行う必要はありません。 ただし、次のことに該当する場合は、再度行ってく ださい。

- 本機をお使いになられる方が変わった場合は、 個人プロフィールを変更してください。(本機は1 人分の個人プロフィールを登録できます。)
- 本機を取り付ける自転車を変えた場合は、バイクの設定を変更してください。(本機は最大3台までの異なる自転車の情報を登録できます。)

# (ディスプレイ

バックライトの点灯 / 消灯、画面の縦 / 横画面表示の設定ができます。

### バックライトの点灯 / 消灯

バックライトの点灯を「オン」に設定すると、操作毎 に約5秒間バックライトが点灯します。

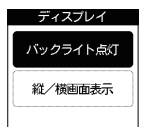

### 【 [バックライト点灯] を選択し、[SET/ ENTER]を押す

バックライト画面が表示 されます。

※ [MODE/CANCEL] を押 すと、前の画面に戻り ます。

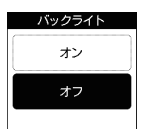

[オン]または[オフ] を選択し、[SET/ ENTER]を押す

設定を保存して、ディス プレイ画面に戻ります。 ※ [MODE/CANCEL]を押 すと、前の画面に戻り ます。

### センサー設定 縦/横画面表示 高度計 ディスプレイ [縦/横画面表示]を 選択し、[SET/ENTER] 現地点の海抜高度を入力します。 バックライト点灯 を押す 縦/横画面表示 センサー設定 [高度計]を選択し、 縦 / 横表示画面が表示さ [SET/ENTER] を押す 高度計 れます。 ※ [MODF/CANCEL] を押 高度計画面が表示されま リアルチルト すと、前の画面に戻り す。 ます。 ※ [MODE/CANCEL] を押 すと、前の画面に戻り ます。 縦/横表示 2 [縦画面]または 現地点の海抜高度が 高度計 [横画面]を選択し、 縦画面 海面よりも高い(+) 海抜高度を [SET/ENTER] を押す 入力してください の場合はそのまま 横画面 [SET/ENTER]を押し、 設定を保存して、ディス **1**0036m プレイ画面に戻ります。 海面よりも低い(-) 「+」は表示 の場合は [STOP/ ▼] ※ [MODE/CANCEL] を押 されません。 すと、前の画面に戻り または [START/▲]を Start :▲/数値を1つ増やす ます。 押して「一」を表示さ ※ すべての画面を横画面 Set :→/次の樹へ せてから [SET/ENTER] 表示にはできません。 Mode 長押し:←/前の桁へ 横画面表示できる画面 を押す Model: 前の画面へ戻る は[メーター]で表示 される画面のみです。 操作説明 カーソルが千の位に移り ます。 ※ [MODE/CANCEL] を長 押しすると、左の数字 に戻ります。 ※ 画面下部にも操作方 法の説明が表示され ています。 [STOP/ ▼ ] または 高度計 3 海抜高度を [START/▲1で千の 入力してください 位 を 入 力 し、[SET/

カーソルが百の位に移り ます。

ENTER]を押す

• Ĥ036m

96

# 97

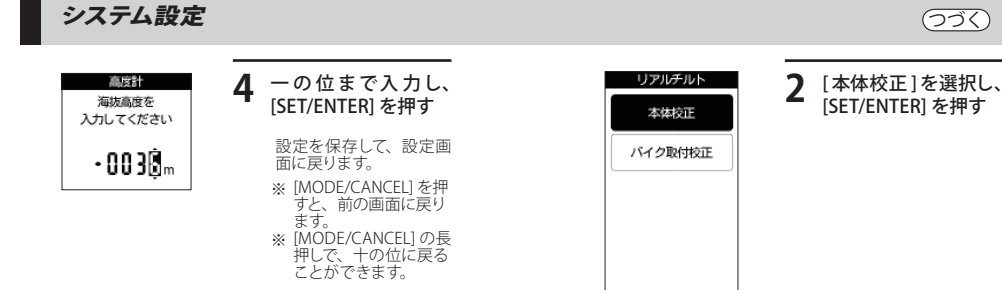

### リアルチルト

「チルトロール」「チルトピッチ」「チルトピッチ%」の 正確な値を算出するための校正を行います。

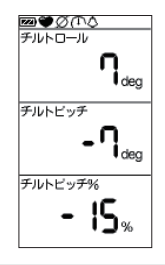

### 本体校正

本体だけを平坦な場所に置いて行います。

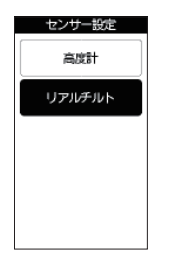

| [リアルテルト]を選<br>択し、[SET/ENTER]を<br>押す |
|-------------------------------------|
|-------------------------------------|

※ [MODE/CANCEL] を押 すと、前の画面に戻り ます。

| リアルチノ                          | ٧ŀ       |
|--------------------------------|----------|
| 23(3)<br>本体を<br>水平な場所<br>おいて下る | 所に<br>ざい |
| ок                             |          |
|                                |          |

[SET/ENTER] を押す 3

> 測定が開始されます。 測定終了後、リアルチル ト設定画面に戻ります。

つづく

リアルチルト 太体校正 測定中

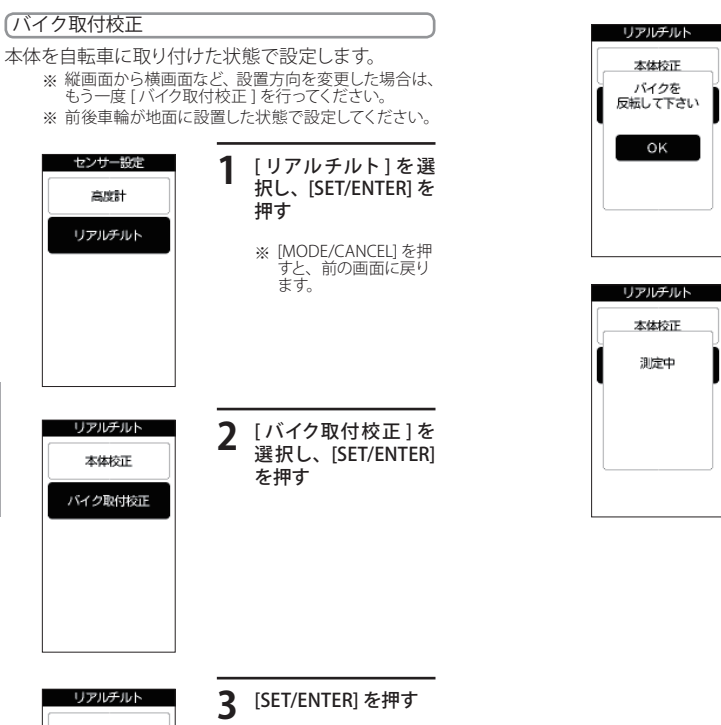

### 4 自転車を前後反転さ せて、[SET/ENTER]を 押す

測定が開始されます。 測定終了後、リアルチル ト設定画面に戻ります。

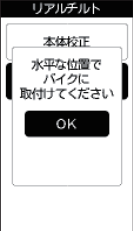

測定が開始されます。 測定後、「バイクを反転し て下さい」と表示されます。

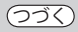

## 時計

時刻合わせ、表示形式およびアラームの設定ができ ます。

※ [時計合わせ]については、(+24ページ)を参照して ください。

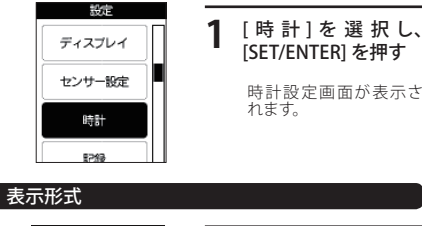

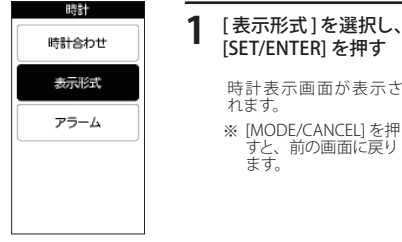

2 選択してから [SET/ENTER] を押す

設定を保存して、時間画面に戻ります。

| 12:00:00 | : | AM/PM が付き、<br>示されます。 | 12 時間制で表 |
|----------|---|----------------------|----------|
| 24:00:00 | 1 | 24 時間制で表             | 長示されます。  |

※ [MODE/CANCEL] を押すと、前の画面に戻ります。

| 表示形式     |  |  |
|----------|--|--|
| 12:00:00 |  |  |
| 24:00:00 |  |  |
|          |  |  |

### アラーム

設定した時間になると、アラーム音が鳴り、アラーム 画面が表示されます。

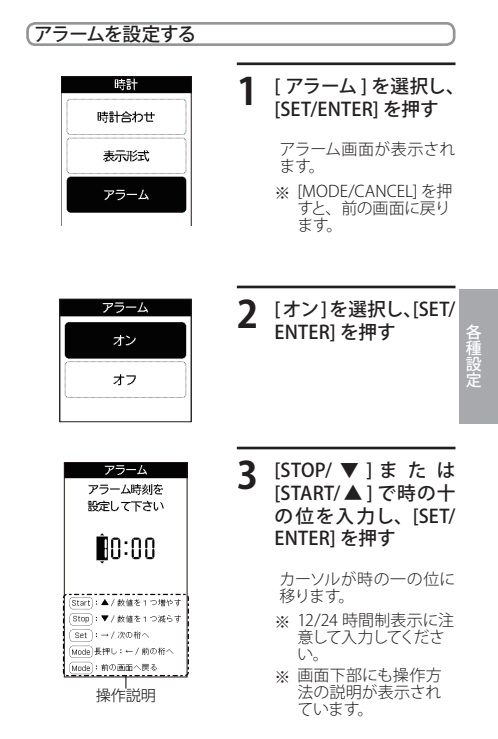

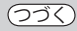

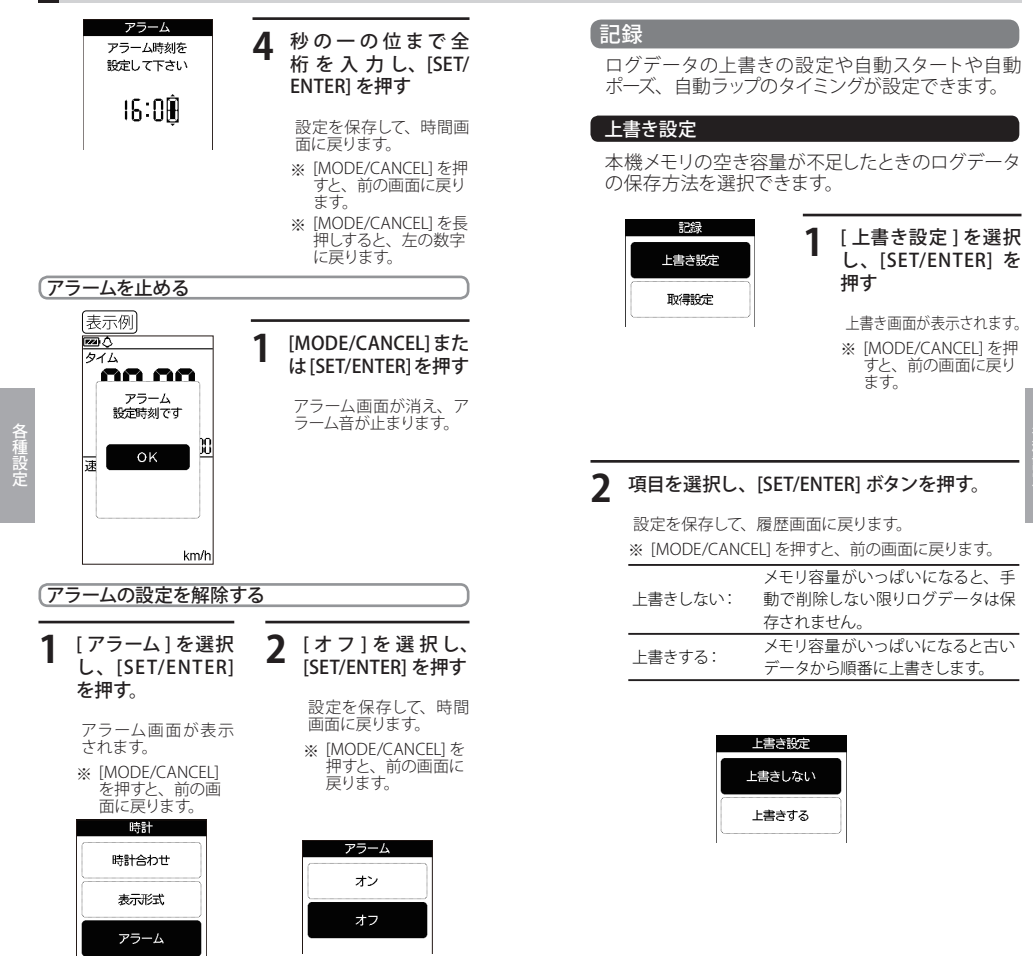

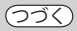

### ログデータ取得設定

ログデータ取得の自動スタートや自動ポーズ、自動 ラップのタイミングを設定できます。

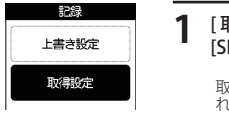

| [取得設定<br>[SET/ENTE | ]を選択し、<br>R] を押す |  |
|--------------------|------------------|--|
|                    |                  |  |

- 取得設定画面が表示されます。
- ※ [MODE/CANCEL] を押 すと、前の画面に戻り ます。

| 2 | 項目を選択し、 | [SET/ENTER] ボタンを押す                 |
|---|---------|------------------------------------|
|   | 自動スタート: | ログデータ取得の自動スタートのオ<br>ン / オフを設定できます。 |
|   | 自動ポーズ:  | ログデータ取得を自動ポーズさせる<br>タイミングを設定できます。  |
|   | 自動ラップ:  | 設定に応じで自動でラップを設定し<br>ます。            |
|   | 履歴記録間隔: | 履歴を保存する間隔を時間または<br>距離で設定できます。      |

| 取得設定   |  |
|--------|--|
| 自動スタート |  |
| 自動ボーズ  |  |
| 自動ラップ  |  |
| 記録間隔   |  |
|        |  |

自動スタート

### **1** [オン]または[オフ]を選択し、[SET/ENTER] を押す

設定を保存して、取得設定画面に戻ります。

- ※ [MODE/CANCEL] を押すと、前の画面に戻ります。
- オン: 本機の電源が ON したら、ログデータ取得を 開始します。
- オフ: 自動でログデータ取得の開始を行いません。

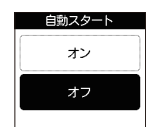

## 自動ポーズ

| 項目を選択し、[SET/ENTER] | を押す |
|--------------------|-----|
|--------------------|-----|

設定を保存して、取得設定画面に戻ります。

※ [MODE/CANCEL] を押すと、前の画面に戻ります。

| オフ:    | 自動でログデータ取得の一時停止を行いません。 |
|--------|------------------------|
| 信止吐・   | 速度がゼロになった時点でログデータ取得を   |
| 1912時・ | 一時停止します。               |

速度: 設定した速度まで達した時点でログデータ取 得を一時停止します。

| 自動ストップ |  |
|--------|--|
| オフ     |  |
| 停止時    |  |
| 速度     |  |

### 速度の設定

自動ポーズ画面で[速度]を選択すると、自動ポーズ速 度設定の画面が表示されます。

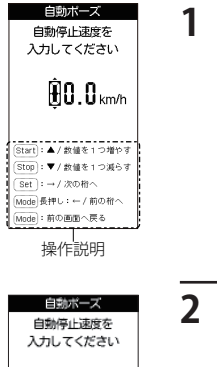

00.8 km/h

[STOP/▼]または [START/▲]で十の 位を入力し、[SET/ ENTER]を押す

> カーソルが時の一の位に 移ります。

 ※ 画面下部にも操作方 法の説明が表示され ています。

 小数点第一位まで入
 カし、[SET/ENTER]を 押す

- 設定を保存して、取得設 定画面に戻ります。
- ※ [MODE/CANCEL] を押 すと、前の画面に戻り ます。
- ※ [MODE/CANCEL] の長 押しで、一の位に戻る ことができます。

### 自動ラップ

### 1 項目を選択し、[SET/ENTER] を押す

設定を保存して、取得設定画面に戻ります。※ [MODE/CANCEL] を押すと、前の画面に戻ります。

- オフ: 自動でラップの記録を行いません。
- 距離: 設定した距離に達すると、ラップを記録します。

移動時間が設定した時間に達すると、ラップを記 時間: 録します。

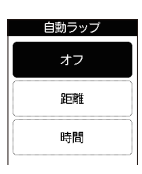

つづく

ラップ距離の設定
 自動ラップ画面で[距離]を選択すると、自動ラップ距離設定の画面が表示されます。

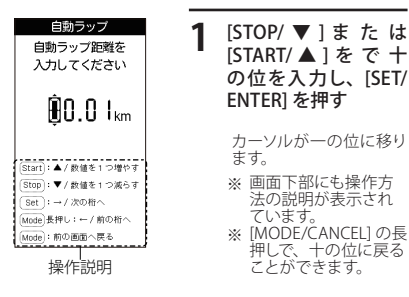

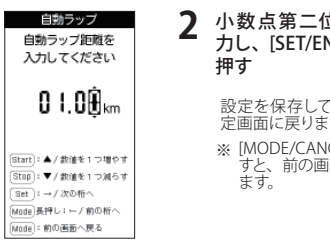

# 小数点第二位まで入 力し、[SET/ENTER] を

設定を保存して、取得設 定画面に戻ります。

※ [MODF/CANCEL] を押 すと、前の画面に戻り

### ラップ時間の設定

自動ラップ画面で [時間]を選択すると、自動ラップ時 間設定の画面が表示されます。

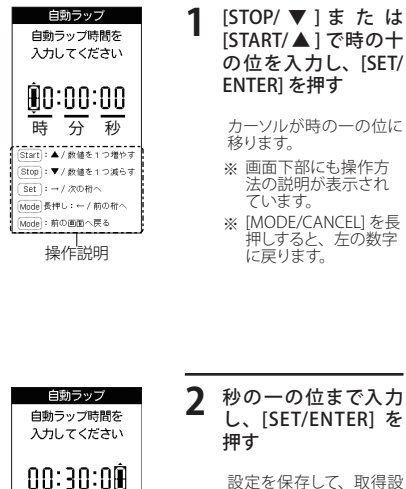

- 設定を保存して、取得設 定画面に戻ります。
- ※ [MODE/CANCEL] を押 すと、前の画面に戻り ます。

### 記録間隔

設定した時間または距離ごとに、その時点までのロ グデータの記録間隔を設定できます。

| 記録間隔 |
|------|
| 時間   |
| 距離   |
|      |

### [時間]または[距離]を 選択し、[SET/ENTER] を押す

設定を保存して、取得設 定画面に戻ります。

※ [MODE/CANCEL] を押 すと、前の画面に戻り ます。

| 時間: | 設定した時間ご<br>とにログデータ<br>を記録します。 |
|-----|-------------------------------|
| 距離: | 設定した距離ご<br>とにログデータ<br>を記録します。 |

### 時間の設定

記録間隔画面で [時間]を選択すると、時間設定の画 面が表示されます。

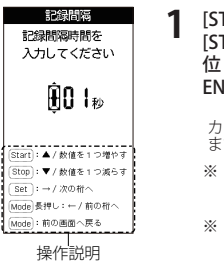

[STOP/ ▼]または [START/▲]で百の 位 を 入 力 し、[SET/ ENTER1を押す

カーソルが十の位に移り ます。

- ※ 画面下部にも操作方 法の説明が表示され ています。
- ※ [MODE/CANCEL] を長 押しすると、百の値に 戻ります。

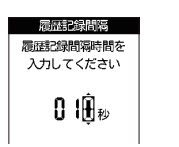

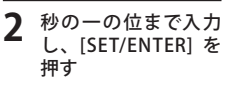

設定を保存して、取得設 定画面に戻ります。

※ [MODE/CANCEL] を押 すと、前の画面に戻り ます。

### 距離の設定

記録間隔画面で[距離]を選択すると、距離設定の画 面が表示されます。

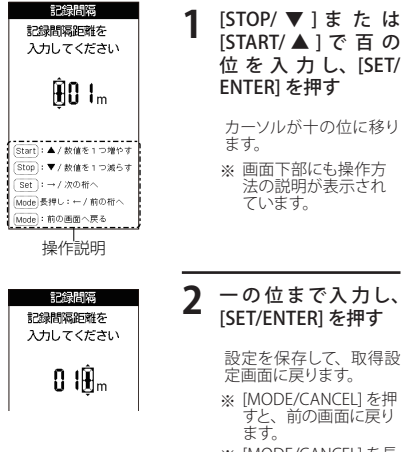

※ [MODE/CANCEL] を長 押しすると、左の数字 に戻ります。

# 記録領域状況

使用済み履歴容量を表示します。

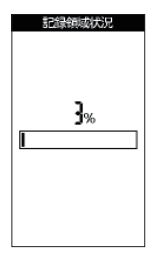

※ 確認後は、[MODE/ CANCEL] を押すと、前 の画面に戻ります。

音に関する設定をすることができます。

### 操作音

音

ボタン操作音の ON/OFF をすることができます。

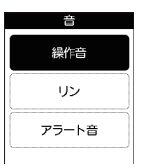

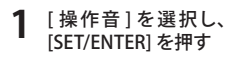

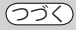

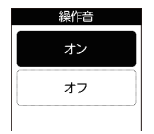

| 2 | [オン]または[オフ]を<br>選択し、[SET/ENTER]<br>を押す  |
|---|-----------------------------------------|
|   | 設定を保存して、音画面<br>に戻ります。                   |
|   | ボタン操作音を<br>オン: ON にします。                 |
|   | オフ: ボタン操作音を<br>OFF にします。                |
|   | ※ [MODE/CANCEL] を押<br>すと、前の画面に戻り<br>ます。 |

### アラート音

アラート音の ON/OFF をすることができます。アラート 音の設定については、80 ページを参照ください。

| 音     |  |
|-------|--|
| 繰作音   |  |
| リン    |  |
| アラート音 |  |

1 [アラート音]を選択し、[SET/ENTER]を 押す

| アラート | ÷ |
|------|---|
| オン   |   |
| 77   |   |
|      |   |

### 2 [オン]または[オフ]を 選択し、[SET/ENTER] を押す

| 設定を・   | 保存して、音画面            |
|--------|---------------------|
| に戻りる   | ます。                 |
| オン:    | アラート音を<br>ON にします。  |
| オフ:    | アラート音を<br>OFF にします。 |
| ※ [MOI | DE/CANCEL] を押       |
| すと、    | 前の画面に戻り             |

ます。

リン

# 音 繰作音 リン アラート音

リン(周囲への警報音)の ON/OFF をすることができます。リンの鳴らし方は 53 ページを参照ください。

1

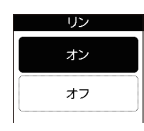

2 [オン]または[オフ]を 選択し、[SET/ENTER] を押す

[リン]を選択し、[SET/

ENTER]を押す

設定を保存して、音画面 に戻ります。

| オン:                                   | リンを ON にし<br>ます。  |  |
|---------------------------------------|-------------------|--|
| オフ:                                   | リンを OFF にし<br>ます。 |  |
| ····································· |                   |  |

※ [MODE/CANCEL] を押 すと、前の画面に戻り ます。

530

## フラッシュライト

本機裏面にあるフラッシュライト (●66 ページ)の ON/OFF ができます。

| フラッシュライト |
|----------|
| オン       |
| オフ       |
|          |

| 1 | [オン]または[オフ]を<br>選択し、[SET/ENTER]<br>を押す  |
|---|-----------------------------------------|
|   | 設定を保存して、設定画<br>面に戻ります。                  |
|   | オン: フラッシュライト<br>を ON にします。              |
|   | フラッシュライ<br>オフ: トを OFF にし<br>ます。         |
|   | ※ [MODE/CANCEL] を押<br>すと、前の画面に戻り<br>ます。 |
|   |                                         |
|   |                                         |
|   |                                         |
|   |                                         |

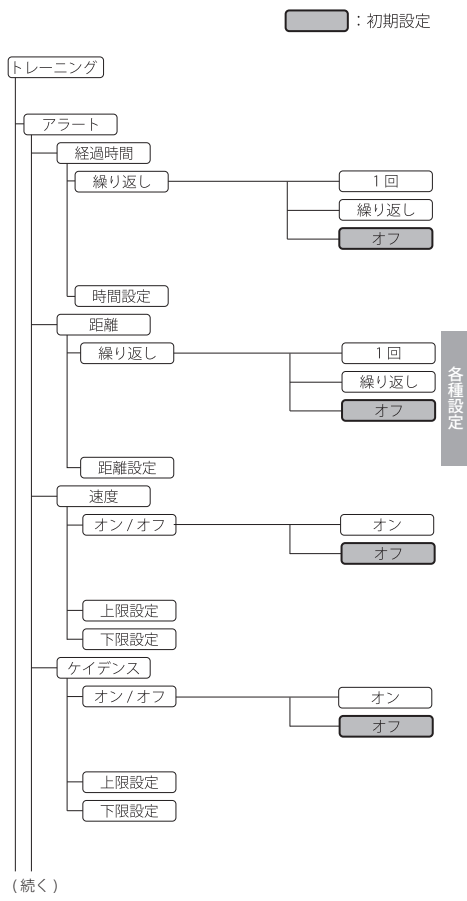

設定項目ツリー

# 各種設定

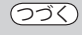

ステップ追加

ステップ追加 ステップ追加

:初期設定

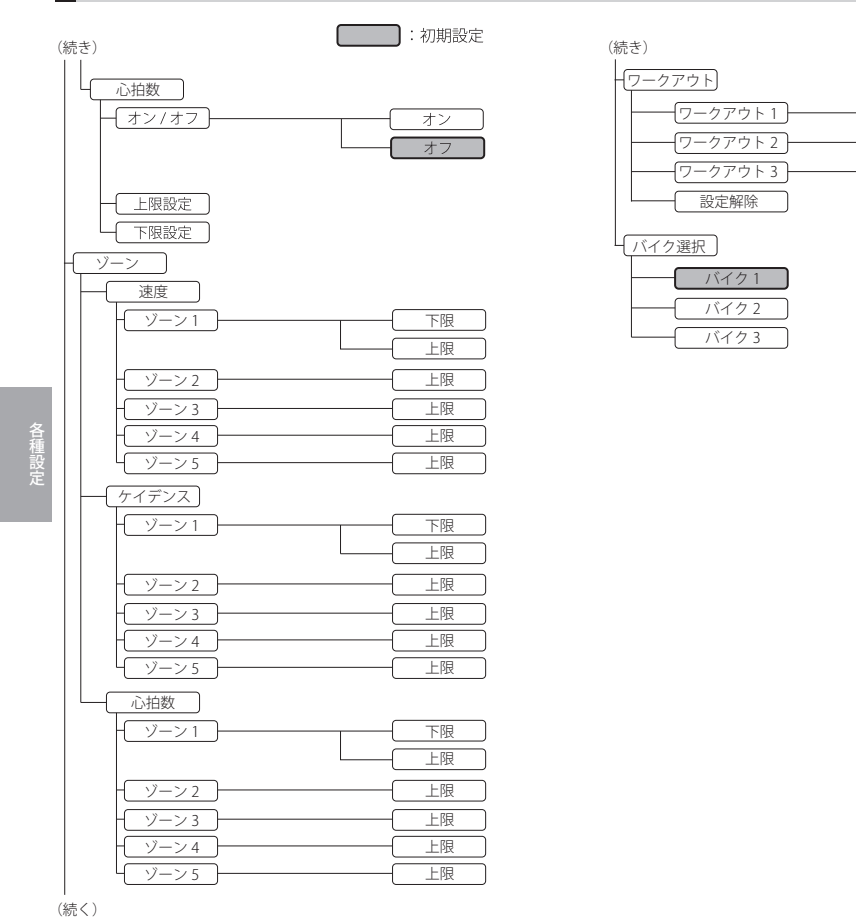

### UNL Y

各種設定

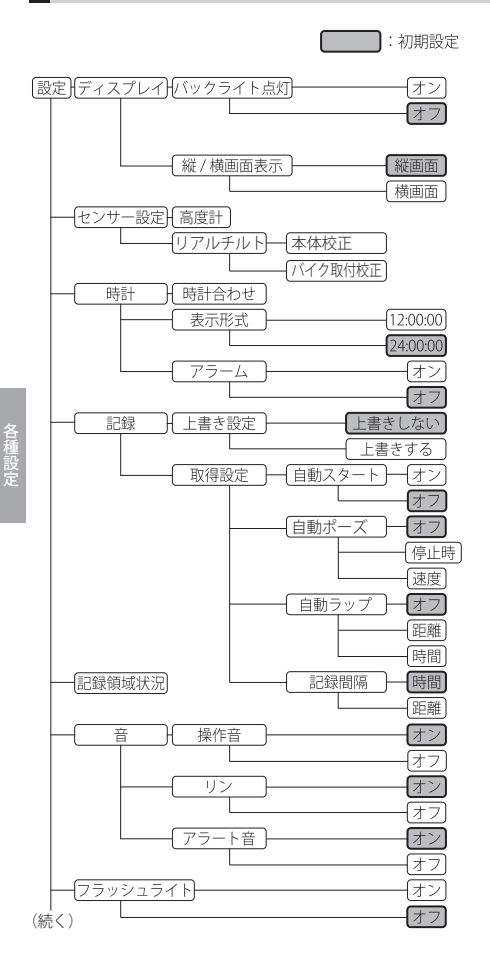

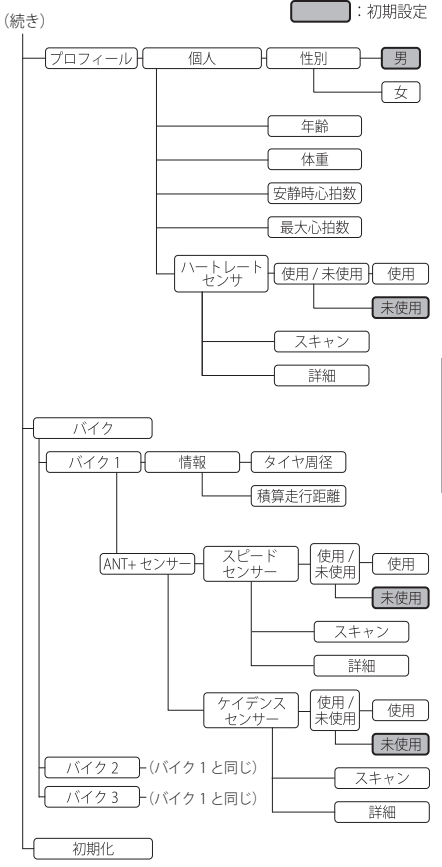

その他

[はい]を選択し、[SET/

初期化が開始されます。

※ [積算走行距離]と[履

されません。

歴ファイル1は初期化

ENTER] を押す

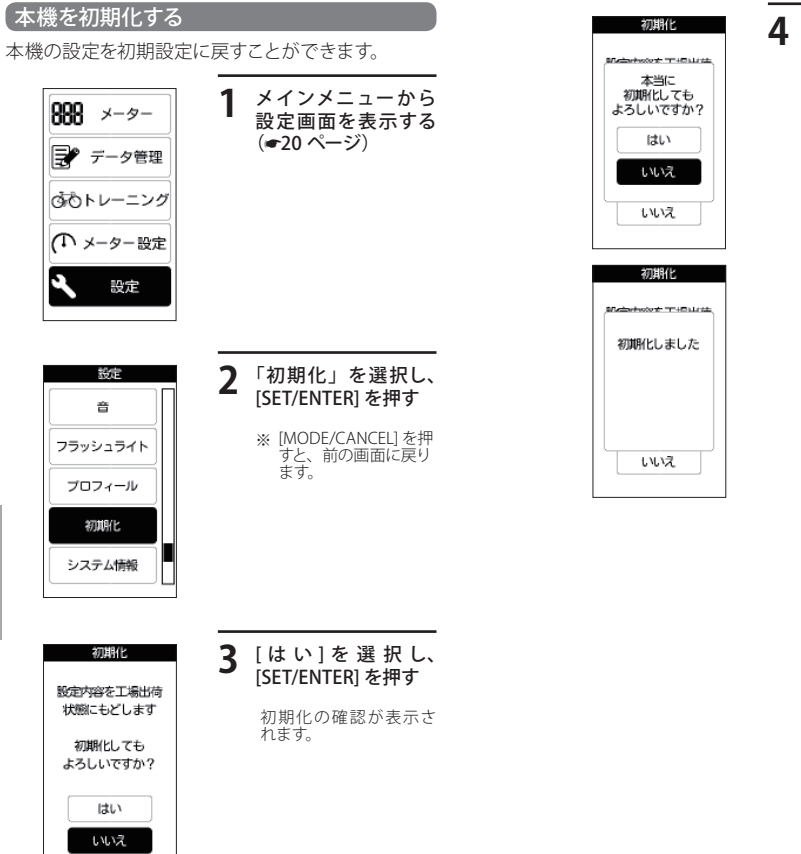

その他

# ファームウェアのバージョン確認

本機のシステムのバージョン番号を確認できます。

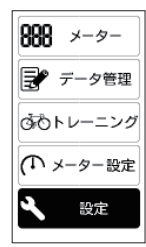

設定

音 フラッシュライト

プロフィール

初期化 システム情報

| 1 | メインメニューから<br>設定画面を表示する<br>( <del>●</del> 20 ページ) |
|---|--------------------------------------------------|
|   | ※ [MODE/CANCEL] を押<br>すと、前の画面に戻り<br>ます。          |
|   |                                                  |
| 2 | [ システム情報 ] を選<br>択し、[SET/ENTER] を<br>押す          |

※ [MODE/CANCEL] を押 すと、前の画面に戻り ます。

パージョン Version バージョン画面が表示さ れます

※ [SET/ENTER] または [MODE/CANCEL] を押 すと、前の画面に戻り ます。

故障かな?と思ったら

修理をご依頼になる前に、もう1度次のことをご確認 ください。

| 症状                          | 確認内容                                                                                                    |
|-----------------------------|----------------------------------------------------------------------------------------------------|
| 電源が入らない                     | 電池が消耗していませんか。電池を交換し<br>てください。(●14 ページ)                                                                     |
| ANT+ センサー<br>のスキャンに失<br>敗する | <ul> <li>ANT+センサーの電池が消耗していませんか。</li> <li>ANT+センサーの電源が切れていませんか。</li> <li>ANT+センサーの取り付けを確認してください。</li> </ul> |
| 表示データが正<br>しくない             | 電磁波を発するものが近くにあると、正し<br>く反応しません。<br>場所を移動して使用してください。                                                        |
| 速度表示されない                    | ANT+スピードセンサーとマグネットの位置<br>関係を正しくなおしてください。(●18 ペー<br>ジ)<br>または、電池が消耗していないか確認して<br>ください。(●19 ページ)             |

# 仕様

| 適合技術基準                   | :小電力データ通信システム                |
|--------------------------|------------------------------|
| 定格電圧                     | : DC6.0V (リチウム電池)            |
| 消費電流                     | :最大15mA以下                    |
| 使用可能時間                   | :約半年(1日1時間、バックライト、フラッシュ      |
|                          | ライト OFF 設定時)                 |
| ログ記録時間                   | : 1 秒間隔で約 70 時間              |
| 表示部                      | :2.7 インチ メモリー液晶              |
| 防水の種類                    | :JIS IPX7 準拠                 |
| 動作温度範囲                   | :0°C ~ +50°C                 |
| 外形寸法                     | :55 (W) × 89 (H) × 16 (D) mm |
|                          | (突起部含まず)                     |
| 重量                       | :約 73g (リチウム電池含む)            |
| <ul> <li>本機の什</li> </ul> | ·様および外観は、改良のため予告なく           |
| 変更する                     | ことがあります。あらかじめご了承くだ           |
| さい。                      |                              |

※この説明書に記載されている各種名称・会社名・ 商品名などは各社の商標または登録商標です。 なお、本文中では TM、® マークは明記していま せん。

その他